#### EMS Kiosk App

#### Installation, Configuration, and User Guides

V44

April 2019

Accruent Confidential and Proprietary, copyright 2019. All rights reserved.

This material contains confidential information that is proprietary to, and the property of, Accruent, LLC. Any unauthorized use, duplication, or disclosure of this material, in whole or in part, is prohibited.

No part of this publication may be reproduced, recorded, or stored in a retrieval system or transmitted in any form or by any means—whether electronic, mechanical, photographic, or otherwise—without the written permission of Accruent, LLC.

The information contained in this document is subject to change without notice. Accruent makes no warranty of any kind with regard to this material, including, but not limited to, the implied warranties of merchantability and fitness for a particular purpose. Accruent, or any of its subsidiaries, shall not be liable for errors contained herein or for incidental or consequential damages in connection with the furnishing, performance, or use of this material.

#### Table of Contents

| CHAPTER 1: Older Releases of EMS Kiosk App 1                                                                                                    |
|----------------------------------------------------------------------------------------------------|
| Interested in Upgrading? 1                                                                                                    |
| CHAPTER 2: EMS Kiosk App Installation Guide 2                                                                                                    |
| What is the EMS Kiosk App?    2                                                                                                    |
| CHAPTER 3: Introduction                                                                                                    |
| What is the EMS Kiosk App?    3                                                                                                    |
| CHAPTER 4: Requirements                                                                                                    |
| Prerequisites                                                                                                    |
| CHAPTER 5: Obtain the Latest Release of EMS Kiosk                                                                                                    |
| Launch EMS Kiosk                                                                                                    |
| CHAPTER 6: Install or Upgrade EMS Kiosk                                                                                                    |
| CHAPTER 7: Launch EMS Kiosk                                                                                                    |
|                                                                                                    |
| CHAPTER 8: Configure EMS Kiosk Profiles                                                                                                    |
| CHAPTER 8: Configure EMS Kiosk Profiles                                                                                                    |
| CHAPTER 8: Configure EMS Kiosk Profiles                                                                                                    |
| CHAPTER 8: Configure EMS Kiosk Profiles                                                                                                    |
| CHAPTER 8: Configure EMS Kiosk Profiles                                                                                                    |
| CHAPTER 8: Configure EMS Kiosk Profiles       11         Configure an EMS Kiosk Profile       11         Kiosk Profile Tab       12         Rooms Tab       14         Menu Items Tab       14         Translations Tab       15                            |
| CHAPTER 8: Configure EMS Kiosk Profiles11Configure an EMS Kiosk Profile11Kiosk Profile Tab12Rooms Tab14Menu Items Tab14Translations Tab15Images Tab16                                                                                                    |
| CHAPTER 8: Configure EMS Kiosk Profiles11Configure an EMS Kiosk Profile11Kiosk Profile Tab12Rooms Tab14Menu Items Tab14Translations Tab15Images Tab16Parameters Tab17                                                                                       |
| CHAPTER 8: Configure EMS Kiosk Profiles11Configure an EMS Kiosk Profile11Kiosk Profile Tab12Rooms Tab14Menu Items Tab14Translations Tab15Images Tab16Parameters Tab17Web Text Tab18                                                                         |
| CHAPTER 8: Configure EMS Kiosk Profiles11Configure an EMS Kiosk Profile11Kiosk Profile Tab12Rooms Tab14Menu Items Tab14Translations Tab15Images Tab16Parameters Tab17Web Text Tab18CHAPTER 9: Configure EMS Kiosk Menus20                                   |
| CHAPTER 8: Configure EMS Kiosk Profiles11Configure an EMS Kiosk Profile11Kiosk Profile Tab12Rooms Tab14Menu Items Tab14Translations Tab15Images Tab16Parameters Tab17Web Text Tab18CHAPTER 9: Configure EMS Kiosk Menus20CHAPTER 10: EMS Kiosk Parameters22 |

| CHAPTER 12: API Functions - Kiosk Get Profiles, Settings, Buildings, Floors, Room Types, and Group41 |
|----------------------------------------------------------------------------------------------------|
| KioskGetProfiles41                                                                                   |
| Description                                                                                          |
| Request Parameters                                                                                   |
| Response Elements                                                                                    |
| Notes                                                                                                |
| KioskGetProfileSettings                                                                              |
| Description                                                                                          |
| KioskGetBuildings                                                                                    |
| Description                                                                                          |
| KioskGetFloors                                                                                       |
| Description                                                                                          |
| KioskGetRoomTypes                                                                                    |
| Description                                                                                          |
| KioskGetGroup                                                                                        |
| Description                                                                                          |
| CHAPTER 13: API Functions - Kiosk Validate by Badge Number, External Reference, Personnel Number 46  |
| KioskValidateByBadgeNum                                                                              |
| Description                                                                                          |
| KioskValidateByExternalReference                                                                     |
| Description                                                                                          |
| KioskValidateByPersonnelNum                                                                          |
| Description                                                                                          |
| CHAPTER 14: API Functions - Kiosk Get Events and Reservations                                        |
| KioskGetEvents                                                                                       |

| Description                                                                                   | 49 |
|-----------------------------------------------------------------------------------------------|----|
| KioskGetReservations                                                                          | 51 |
| Description                                                                                   | 51 |
| CHAPTER 15: API Functions - Kiosk End Now Reservation, Cancel Reservation, and Locate Person  | 53 |
| KioskEndNowReservation                                                                        | 53 |
| Description                                                                                   | 53 |
| KioskCancelReservation                                                                        | 53 |
| Description                                                                                   | 53 |
| KioskLocatePerson                                                                             | 54 |
| Description                                                                                   | 54 |
| CHAPTER 16: API Functions - Kiosk Get Floors, Room Types, and Floor Availability              | 56 |
| KioskGetFloorsAndRoomTypes                                                                    | 56 |
| Description                                                                                   | 56 |
| KioskGetRoomAvailability                                                                      | 57 |
| Description                                                                                   | 57 |
| CHAPTER 17: API Functions - Kiosk Add Reservation 1 and Reservation 2                         | 59 |
| KioskAddReservation                                                                           | 59 |
| Description                                                                                   | 59 |
| KioskAddReservation2                                                                          | 60 |
| Description                                                                                   | 60 |
| CHAPTER 18: API Functions - Kiosk Get Event Types, Rooms, Combo Components, Check Status, and |    |
| Checkout                                                                                      | 62 |
| KioskGetEventTypes                                                                            | 62 |
| Description                                                                                   | 62 |
| KioskGetAllRooms                                                                              | 63 |

| Description                                                                                                    |
|----------------------------------------------------------------------------------------------------|
| KioskGetRoomComboComponents64                                                                                                    |
| Description                                                                                                    |
| KioskGetCheckInStatus65                                                                                                    |
| Description65                                                                                                    |
| KioskCheckInCheckOut                                                                                                    |
| Description                                                                                                    |
| CHAPTER 19: API Functions - Kiosk Add Room to Profile and by Setup Type68                                                                                                    |
| KioskAddRoomtoProfile                                                                                                    |
| Description                                                                                                    |
| KioskGetRoomsBySetupType                                                                                                    |
| Description                                                                                                    |
|                                                                                                    |
| CHAPTER 20: EMS Kiosk (V44) User Guide                                                                                                    |
| CHAPTER 20: EMS Kiosk (V44) User Guide                                                                                                    |
| CHAPTER 20: EMS Kiosk (V44) User Guide                                                                                                    |
| CHAPTER 20: EMS Kiosk (V44) User Guide                                                                                                    |
| CHAPTER 20: EMS Kiosk (V44) User Guide                                                                                                    |
| CHAPTER 20: EMS Kiosk (V44) User Guide                                                                                                    |
| CHAPTER 20: EMS Kiosk (V44) User Guide71CHAPTER 21: Get Started with EMS Kiosk (V44)72CHAPTER 22: Overview: The EMS Kiosk Window73CHAPTER 23: My Reservations Page75CHAPTER 24: Work with the My Reservations Page76CHAPTER 25: Check In with EMS Kiosk79CHAPTER 26: Make a Reservation80                                                                                                    |
| CHAPTER 20: EMS Kiosk (V44) User Guide71CHAPTER 21: Get Started with EMS Kiosk (V44)72CHAPTER 22: Overview: The EMS Kiosk Window73CHAPTER 23: My Reservations Page75CHAPTER 24: Work with the My Reservations Page76CHAPTER 25: Check In with EMS Kiosk79CHAPTER 26: Make a Reservation80Reserve Rooms from a List81                                                                                                    |
| CHAPTER 20: EMS Kiosk (V44) User Guide71CHAPTER 21: Get Started with EMS Kiosk (V44)72CHAPTER 22: Overview: The EMS Kiosk Window73CHAPTER 23: My Reservations Page75CHAPTER 24: Work with the My Reservations Page76CHAPTER 25: Check In with EMS Kiosk79CHAPTER 26: Make a Reservation80Reserve Rooms from a List81Reserve Rooms from a Map81                                                                                      |
| CHAPTER 20: EMS Kiosk (V44) User Guide71CHAPTER 21: Get Started with EMS Kiosk (V44)72CHAPTER 22: Overview: The EMS Kiosk Window73CHAPTER 23: My Reservations Page75CHAPTER 24: Work with the My Reservations Page76CHAPTER 25: Check In with EMS Kiosk79CHAPTER 26: Make a Reservation80Reserve Rooms from a List81Reserve Rooms from a Map81CHAPTER 27: Locate a Person83                                                         |
| CHAPTER 20: EMS Kiosk (V44) User Guide71CHAPTER 21: Get Started with EMS Kiosk (V44)72CHAPTER 22: Overview: The EMS Kiosk Window73CHAPTER 23: My Reservations Page75CHAPTER 24: Work with the My Reservations Page76CHAPTER 25: Check In with EMS Kiosk79CHAPTER 26: Make a Reservation80Reserve Rooms from a List81Reserve Rooms from a Map81CHAPTER 27: Locate a Person83CHAPTER 28: Locate Space85                               |
| CHAPTER 20: EMS Kiosk (V44) User Guide71CHAPTER 21: Get Started with EMS Kiosk (V44)72CHAPTER 22: Overview: The EMS Kiosk Window73CHAPTER 23: My Reservations Page75CHAPTER 24: Work with the My Reservations Page76CHAPTER 25: Check In with EMS Kiosk79CHAPTER 26: Make a Reservation80Reserve Rooms from a List81Reserve Rooms from a Map81CHAPTER 27: Locate a Person83CHAPTER 28: Locate Space85CHAPTER 29: View Information86 |

#### CHAPTER 1: Older Releases of EMS Kiosk App

The purpose of the section is to answer your questions and guide you through the procedures necessary to install, configure, and administer the EMS Kiosk App efficiently and effectively for Legacy Versions.

**Important!** To ensure your users are benefiting from the newest features, enhancements, and fixes, EMS Software recommends that you <u>upgrade</u> to the most current release of your EMS product.

#### Interested in Upgrading?

Contact EMS Sales at (800) 440-3994. For more information, visit www.emssoftware.com.

#### CHAPTER 2: EMS Kiosk App Installation Guide

#### What is the EMS Kiosk App?

Run on a touch-screen display unit, the EMS Kiosk is a powerful yet easy-to-use digital room sign and interactive tool for reviewing room availability, booking space, searching for a meeting location and more. Mount the unit outside a room and/or make an EMS Kiosk available in a lobby or entryway. Pair with the optional Floor Plan module and give users an added measure of convenience as they see reserved/available space on a facility diagram, making it even easier to find a meeting or a place to hold one.

- You must be licensed for this optional component. If you are unsure if your organization is licensed for the EMS Kiosk, or if you would like to learn more about it, please contact your Account Executive.
- Please see the Floor Plan Module Installation Instructions for information on how to install the optional Floor Plan module.

This section provides guidance in administering EMS Kiosk for System Administration and IT users. The EMS Kiosk is an optional module for EMS. You can use the kiosk to view the today's events, make a reservation for yourself, view your existing reservations, locate a person who has reservations for today, and, if enabled, check yourself into and out of a building.

- Introduction
- Requirements
- Obtain the Latest Release of EMS Kiosk
- Install or Upgrade EMS Kiosk
- Launch EMS Kiosk

#### **CHAPTER 3: Introduction**

#### What is the EMS Kiosk App?

Run on a touch-screen display unit, the EMS Kiosk is a powerful yet easy-to-use digital room sign and interactive tool for reviewing room availability, booking space, searching for a meeting location and more. Mount the unit outside a room and/or make an EMS Kiosk available in a lobby or entryway. Pair with the optional Floor Plan module and give users an added measure of convenience as they see reserved/available space on a facility diagram, making it even easier to find a meeting or a place to hold one.

- You must be licensed for this optional component. If you are unsure if your organization is licensed for the EMS Kiosk, or if you would like to learn more about it, please contact your Account Executive.
- Please see the Floor Plan Module Installation Instructions for information on how to install the optional Floor Plan module.
- **Option 1 (Recommended):** Search the Knowledge Base available in the EMS Customer Portal.
- Option 2: Submit a Case directly via the EMS Customer Portal.
- Option 3: Email support@emssoftware.com.
- Option 4 (Recommended for critical issues only): Phone (800) 288-4565.

.....

**Important!** If you do not have a customer login, register here.

#### **CHAPTER 4: Requirements**

Supported Browsers

Internet Explorer 11 Google Chrome\* Firefox\*

\*Latest versions

#### Prerequisites

Before beginning the installation process, please do the following:

- Install or upgrade your EMS databases as outlined in the .
- Manually uninstall any previous versions of the EMS Kiosk on your web server.

#### CHAPTER 5: Obtain the Latest Release of EMS Kiosk

The latest release of the EMS Kiosk can be downloaded from the <u>Downloads Portal</u>. Log in and download EMS Kiosk (EMSKiosk.msi). Required for both first time installations and upgrades.

#### Launch EMS Kiosk

 The first time you access EMS Kiosk, you will be redirected to the config.aspx page (http://[Server-Name]/EMSKiosk/config.aspx) to enter your server and database information. Enter your EMS SQL Server name and Database. Then click Verify Server to continue.

| <b>ems</b>                                                                                                    |
|----------------------------------------------------------------------------------------------------|
| Database Info                                                                                                    |
| Please enter the name of the EMS server and database you wish to use on this kiosk. Click the VERIFY SERVER button to test the server connection and proceed to the remaining configuration items. |
| Server:*                                                                                                    |
| YourServer                                                                                                    |
| Database:*                                                                                                    |
| EMS                                                                                                    |
| Verify Server                                                                                                    |

2. When the Kiosk Profile section appears, select a profile for this Kiosk and click Save.

Note: Kiosk Profiles are configured within the EMS Desktop Client application. Instructions can be found in the Configure EMS Kiosk Profiles.

| 🔆 ems                                                                         |                        |
|-------------------------------------------------------------------------------|------------------------|
| └─Kiosk Profile<br>□Refresh all kiosk profiles                                |                        |
| Please select a profile to apply to this Kiosk.<br>Study Rooms - Self Service | ✓ Kiosk Profile:* Save |

#### CHAPTER 6: Install or Upgrade EMS Kiosk

Important: Before beginning the installation process, please fulfill installation Requirements .

- 1. Verify that the prerequisite software has been installed.
- 2. Load the EMSKiosk.msi file onto the web server that will be running the EMS Kiosk.
- 3. Run EMSKiosk.msi. The first screen welcomes you to the EMS Kiosk Setup Wizard.

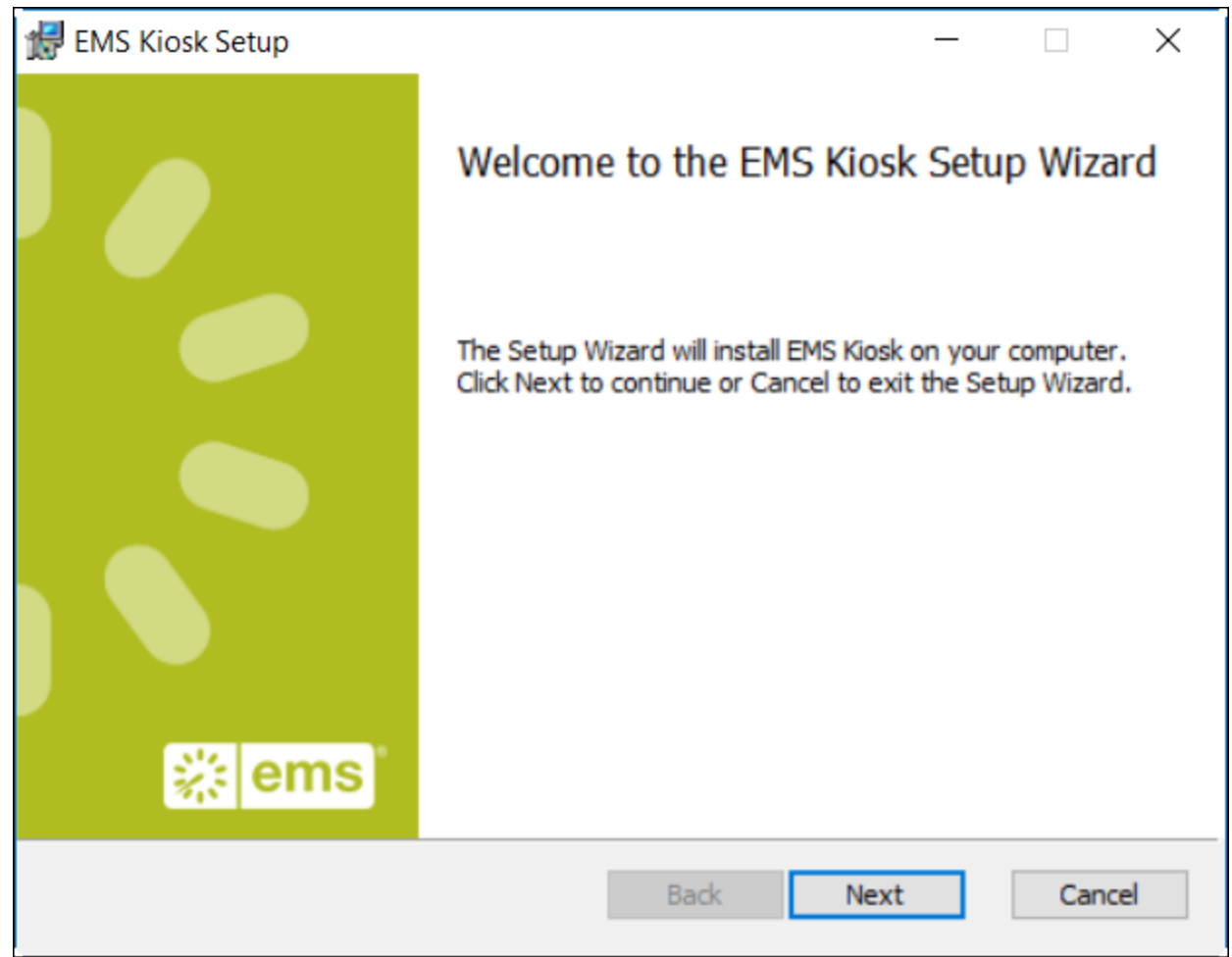

4. Click Next to begin the installation process. The Destination Folder screen will appear.

| Between Between Betwee |     | ×    |
|----------------------------------------------------------------------------------------------------|-----|------|
| Destination Folder                                                                                                    |     | 312  |
| Click Next to install to the default folder or click Change to choose another.                                                                                                    | -   |      |
| Install EMS Kiosk to:                                                                                                    |     |      |
| C:\Inetpub\www.root\EmsKiosk\                                                                                                    |     | _    |
| Change                                                                                                    |     |      |
|                                                                                                    |     |      |
|                                                                                                    |     |      |
|                                                                                                    |     |      |
|                                                                                                    |     |      |
| Back Next                                                                                                    | Can | ncel |

Note: EMS Kiosk should not be installed in the same physical directory as other EMS web-based products OR under a site running another version of the EMS Kiosk.

5. Enter your EMS Kiosk path and click Next. The Virtual Directory screen will appear.

| 😸 EMS Kiosk                            |           | ×           |
|----------------------------------------|-----------|-------------|
| Virtual Directory information.         |           | 514         |
| Please enter a Virtual Directory name. |           | <b>~</b> ~~ |
|                                        |           |             |
| Virtual Directory Name:                |           |             |
| EmsKiosk                               |           |             |
| ,                                      |           |             |
|                                        |           |             |
|                                        |           |             |
|                                        |           |             |
|                                        |           |             |
|                                        |           |             |
|                                        |           |             |
|                                        |           |             |
|                                        |           |             |
|                                        | Back Next | Cancel      |
|                                        |           |             |

6. Enter the name you want to give to the virtual directory. Click Next. The Ready to Install screen will appear.

| 闄 EMS Kiosk Setup                                                                      |                                       | -                  | -       |     | ×   |
|----------------------------------------------------------------------------------------|---------------------------------------|--------------------|---------|-----|-----|
| Ready to install EMS Kiosk                                                             |                                       |                    |         |     | *   |
| Click Install to begin the installation. (<br>installation settings. Click Cancel to e | Click Back to revi<br>xit the wizard. | ew or change any o | of your |     |     |
|                                                                                        |                                       |                    |         |     |     |
|                                                                                        |                                       |                    |         |     |     |
|                                                                                        | Back                                  | Install            |         | Can | cel |

7. Click the Install button to install EMS Kiosk.

#### CHAPTER 7: Launch EMS Kiosk

To launch EMS Kiosk:

 The first time you access EMS Kiosk, you will be redirected to the config.aspx page (http://[Server-Name]/EMSKiosk/config.aspx) to enter your server and database information. Enter your EMS SQL Server name and Database. Then click Verify Server to continue.

| 🔆 ems                                                                                             |                                                                                                    |
|---------------------------------------------------------------------------------------------------|----------------------------------------------------------------------------------------------------|
| Database Info                                                                                     |                                                                                                    |
| Please enter the name of the E<br>VERIFY SERVER button to tes<br>configuration items.<br>Server:* | EMS server and database you wish to use on this kiosk. Click the st the server connection and proceed to the remaining |
| YourServer                                                                                        |                                                                                                    |
| Database:*                                                                                        |                                                                                                    |
| EMS                                                                                               |                                                                                                    |
| Verify Server                                                                                     |                                                                                                    |

2. When the Kiosk Profile section appears, select a profile for this Kiosk and click Save.

| 🔆 ems                                                                                                    |                          |
|----------------------------------------------------------------------------------------------------|--------------------------|
| Kiosk Profile<br>Refresh all kiosk profiles<br>Please select a profile to apply to this Kiosk.<br>Study Rooms - Self Service | ✓Kiosk Profile.*<br>Save |

Note: Kiosk Profiles are configured within the EMS Desktop Client application. Instructions can be found in the Configure EMS Kiosk Profiles.

#### **CHAPTER 8: Configure EMS Kiosk Profiles**

When you configure an EMS Kiosk on a specific touch-screen device, a Kiosk profile controls the functionality that will be available on the device. You configure an EMS Kiosk profile through the EMS Desktop Client.

This topic contains information on the following:

- Configure an EMS Kiosk Profile
- Kiosk Profile Tab
- Rooms Tab
- Menu Items Tab
- Translations Tab
- Images Tab
- Parameters Tab
- Web Text Tab

#### Configure an EMS Kiosk Profile

 On the EMS menu bar, click Configuration > Kiosk > Kiosk Profiles. The Kiosk Profiles window opens. This window lists all the kiosk profiles that are currently configured in your EMS database and that have a status of Active.

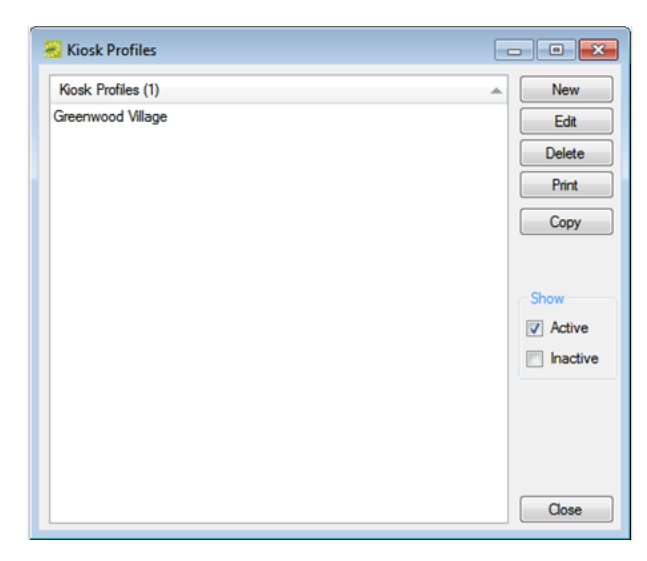

Tip: Optionally, to view all kiosk profiles in your EMS database, regardless of status, under Show, click Inactive.

Tip: The remainder of this procedure describes how to configure a kiosk profile *from scratch*. You can also configure a kiosk profile by copying an existing profile. Select the kiosk profile that you want to copy, click Copy, and then go to Step 3.

2. Click New. The Kiosk Profile dialog box opens. The Kiosk Profile tab is the active tab.

| Kiosk Profile        |                                                          |           |
|----------------------|----------------------------------------------------------|-----------|
| Kiosk Profile Rooms  | Menu Items Translations Images Parameters Web Text Audit |           |
| Description:         |                                                          |           |
| Building:            | ▼                                                        |           |
| Floor:               | (all) 👻                                                  |           |
| Area:                | (all) 👻                                                  |           |
| Default Translation: | (default) 👻                                              |           |
| Default Floor Plan:  | (none)                                                   |           |
|                      |                                                          |           |
|                      |                                                          |           |
|                      |                                                          |           |
|                      |                                                          |           |
| Inactive             |                                                          | OK Cancel |

3. Enter the information for the new profile.

#### **Kiosk Profile Tab**

1. Enter the information for the new profile.

| Kiosk Profile    |       |            |              |        |            |          |       |  |    |        |
|------------------|-------|------------|--------------|--------|------------|----------|-------|--|----|--------|
| Kiosk Profile    | Rooms | Menu Items | Translations | Images | Parameters | Web Text | Audit |  |    |        |
| Description:     |       | I          |              |        |            |          |       |  |    |        |
| Building:        |       |            |              |        | -          |          |       |  |    |        |
| Floor:           |       | (all)      |              |        | -          |          |       |  |    |        |
| Area:            |       | (all)      |              |        | -          |          |       |  |    |        |
| Default Transla  | tion: | (default)  |              |        | -          |          |       |  |    |        |
| Default Floor Pl | lan:  | (none)     |              |        | •          |          |       |  |    |        |
|                  |       |            |              |        |            |          |       |  |    |        |
|                  |       |            |              |        |            |          |       |  |    |        |
|                  |       |            |              |        |            |          |       |  |    |        |
|                  |       |            |              |        |            |          |       |  |    |        |
|                  |       |            |              |        |            |          |       |  |    |        |
|                  |       |            |              |        |            |          |       |  |    |        |
|                  |       |            |              |        |            |          |       |  |    |        |
|                  |       |            |              |        |            |          |       |  |    |        |
| Inactive         |       |            |              |        |            |          |       |  | OK | Cancel |

| OPTION                    | DESCRIPTION                                                                                                    |
|---------------------------|----------------------------------------------------------------------------------------------------|
| Description               | The name or description for the kiosk profile.                                                                                                    |
|                           | Note: The description can be a maximum of 50 characters, including spaces.                                                                                                    |
| Building<br>Floor<br>Area | Select the default building, and floor, for the current day's events. The area is<br>used to define the scope of the event display on the Today's Events page. EMS<br>Kiosk users will be able to see events across all the buildings that are included<br>in the selected area.                                                                                                    |
| D.C.L                     |                                                                                                    |
| Default<br>Translation    | A translation is the language in which the menu items, menu text, and web<br>text are displayed on a kiosk page. Translations are available only after you<br>select the pertinent translations on the Translations tab. (See Translations<br>Tab.) If you do not select a translation, then by default, the items and text are<br>displayed in US English. If you need to select a different translation, then after<br>you select the pertinent translations on the Translations tab, return to this tab<br>and select a different default translation. |
|                           | Note: For translations to be available for selection, the web culture must be defined. See Configure Web Cultures.                                                                                                    |
| Default<br>Floor Plan     | Select the default floor plan that is to be displayed for the current day's events.                                                                                                    |
|                           | Note: If the needed floor plan is not available, you can configure it.<br>See Configuring Floor Plans.                                                                                                    |
| Inactive                  | Leave this option blank to add the kiosk profile as an active profile. Select this option to inactivate the profile.                                                                                                    |

2. Continue with any other configuration for the profile as needed; otherwise, click OK to close the Kiosk Profile dialog box and return to the Kiosk Profiles window. The newly configured profile is displayed in the window.

#### Rooms Tab

You use the Rooms tab to select the rooms that a user can book from the Make Reservation page in EMS Kiosk.

| osk Profile Rooms | Menu Items  | Translations | Images   | Parameters   | Web Text   | Audit     |       |          |        |     |
|-------------------|-------------|--------------|----------|--------------|------------|-----------|-------|----------|--------|-----|
| Building:         |             |              |          | •            | Room Type: |           | (ali) |          | •      |     |
| Available (0) 🔺   | Description |              | >>><br>< | Selected (0) | A De       | scription |       | Building | Room 1 | ýpe |
|                   |             |              |          |              |            |           |       |          |        |     |

- 1. On the Building dropdown list, select the applicable building.
- 2. On the Room Type dropdown list, leave the default value of (all), or select the appropriate room type. The Available list displays all the rooms that meet your search criteria.
- 3. On the Available list, select the room, or CTRL-click to select the multiple rooms that a user can book from the Make Reservation page, and then click the Move (>) button to move the selected rooms to the Selected list.
- 4. Continue with any other configuration for the profile as needed; otherwise, click OK to close the Kiosk Profile dialog box and return to the Kiosk Profiles window. The newly configured profile is displayed in the window.

#### Menu Items Tab

You use the Menu Items tab to select the menu items that are to be available to the users of EMS Kiosk. Menus are displayed as buttons at the top of EMS Kiosk pages.

Tip: You can configure these items to display different text. See Configure EMS Kiosk Menus.

| 🚟 Kiosk Profile                                    |                               |           |
|----------------------------------------------------|-------------------------------|-----------|
| Kiosk Profile Rooms Menu Items Translations Images | Parameters   Web Text   Audit |           |
| Available (9)                                      | >> Selected (0)               | Move Up   |
| Default Page<br>Information                        |                               | Move Down |
| Locate a Person<br>Locate Space                    | <                             |           |
| Log Off<br>Make a Reservation                      |                               |           |
| My Reservations<br>Today's Events                  |                               |           |
|                                                    |                               |           |
|                                                    |                               |           |
|                                                    |                               |           |
|                                                    |                               |           |
|                                                    | OK                            | Cancel    |

- 1. On the Available list, select the menu item, or CTRL-click to select the multiple menu items that are to be available to an EMS Kiosk user, and then click the Move (>) button to move the selected items to the Selected list.
- 2. Continue with any other configuration for the profile as needed; otherwise, click OK to close the Kiosk Profile dialog box and return to the Kiosk Profiles window. The newly configured profile is displayed in the window.

#### **Translations Tab**

A translation is the language in which the kiosk displays the menu items, menu text, and web text. If a translation is not selected on the Kiosk Profile for EMS Kiosk, then by default, the information is displayed in US English. If the appropriate translation is not available on the Translations tab, then you can define it. See Configure Web Cultures.

| 😤 Kiosk Profile                                    |                           |
|----------------------------------------------------|---------------------------|
| Kiosk Profile Rooms Menu Items Translations Images | Parameters Web Text Audit |
| Available (2)                                      | ▲ >> Selected (0) ▲       |
| Finnish<br>French Canadian                         |                           |
|                                                    |                           |
|                                                    | OK Cancel                 |

- 1. On the Available list, select the language, or CTRL-click to select the multiple languages that are to be available for displaying information in EMS Kiosk user, and then click the Move (>) button to move the selected items to the Selected list.
- 2. If you need to select a default translation, then return to the EMS Kiosk Profile tab, and select the default translation as appropriate.

Tip: Although you can select multiple languages, only one language can be set as the default language on the Kiosk Profile tab. If you select multiple languages on the Translations tab, an EMS Kiosk user can always select a different language for displaying the menu text, menu items, and web text.

 Continue with any other configuration for the profile as needed; otherwise, click OK to close the Kiosk Profile dialog box and return to the Kiosk Profiles window. The newly configured profile is displayed in the window.

#### Images Tab

Use the Images tab to select images (map of area, image of building, and so on) that are to be displayed in the Information area of EMS Kiosk.

| 🤗 Kiosk Profile                                                              | - • •  |
|------------------------------------------------------------------------------|--------|
| Kiosk Profile Rooms Menu Items Translations Images Parameters Web Text Audit |        |
| Description A Web Long Description                                           | New    |
|                                                                              | Delete |
|                                                                              |        |
|                                                                              |        |
|                                                                              |        |
|                                                                              |        |
|                                                                              |        |
|                                                                              |        |
|                                                                              |        |
|                                                                              |        |
|                                                                              |        |
|                                                                              |        |
|                                                                              |        |
|                                                                              |        |
| OK                                                                           | Cancel |

1. Click New to open the Find Image dialog box, and then browse to and select the image that is to be displayed in the Images area of EMS Kiosk. The Find Image dialog box closes. You remain on the Images tab with an entry for the image displayed on the tab.

Tip: The image must be in one of the following formats—.gif, .jpeg, .jpg, .bmp, .wmf, or .png.

- 2. Optionally, do one or both of the following:
  - Edit the description for the image.
  - In the Web Long Description field, enter a description of the image.
- 3. Continue with any other configuration for the profile as needed; otherwise, click OK to close the Kiosk Profile dialog box and return to the Kiosk Profiles window. The newly configured profile is displayed in the window.

#### **Parameters Tab**

System parameters are global settings that affect all users on your on EMS Kiosk. The parameters are grouped based on the functional areas that they affect.

1. Edit the parameters as needed on this tab.

Tip: You can also edit the parameters under System Administration > Configuration > System Parameters. For a detailed explanation about editing system parameters, see . For a detailed description of EMS Kiosk system parameters, see .

Kiosk Profile dialog box, Parameters tab

| Gosk Profile Rooms | s Menu Items Translations Images Parameters Web Text Audit   |        |                        |   |            |
|--------------------|--------------------------------------------------------------|--------|------------------------|---|------------|
| Area: (all)        | •                                                            |        |                        |   |            |
| Area 🔺 🖡           | Description                                                  | Source | Value                  | * | Edit       |
| Roor Plans F       | loor Plan Web Service URL                                    | Global | http://localhost/Floor |   | Use Global |
| Make Reservation C | Conflict Status for New Reservation                          | Global | (none)                 |   |            |
| Make Reservation D | Default End Time for New Reservation                         | Global | 5:00 pm                | E |            |
| Make Reservation D | Pefault Event Name for New Reservation                       | Global | Meeting - %USER%       |   |            |
| Make Reservation D | efault Search = Floor Map on Make Reservation                | Global | No                     |   |            |
| Make Reservation D | Pefault Start Time for New Reservation                       | Global | 8:00 am                |   |            |
| Make Reservation D | )isplay Start/End Time Drop Downs                            | Global | Yes                    |   |            |
| Make Reservation E | nable Web Process Template Security                          | Global | No                     |   |            |
| Make Reservation E | vent Type for New Reservation                                | Global | (none)                 |   |            |
| Make Reservation N | lumber of Future Concurrent Days Allowed for New Reservation | Global | 0                      |   |            |
| Make Reservation R | Reservation Source for New Reservation                       | Global | (not specified)        |   |            |
| Make Reservation S | tart Date Allowed for New Reservation (days)                 | Global | 0                      |   |            |
| Make Reservation S | itatus for New Reservation                                   | Global | (none)                 |   |            |
| Make Reservation T | ìme Drop Down Increment                                      | Global | 30                     |   |            |
| Miscellaneous B    | lrowser Title                                                | Global | EMS Kiosk              |   |            |
| Miscellaneous D    | lefault Pane                                                 | Global | Todav's Events         | - |            |
| <                  |                                                              |        | •                      |   |            |

 Continue with any other configuration for the profile as needed; otherwise, click OK to close the Kiosk Profile dialog box and return to the Kiosk Profiles window. The newly configured profile is displayed in the window.

#### Web Text Tab

Web text is custom help text or policies and procedures that are specific to your organization that is displayed on various pages in VEMS and EMS Kiosk. Web text is defined at the global level under Configurations > Web > Web Text (see Configure Web Text). You use the Web Text tab to override the global setting for a help text and customize the help text for a specific kiosk profile.

| 😤 Kiosk Profile                    |                    |                       |         |            |
|------------------------------------|--------------------|-----------------------|---------|------------|
| Kiosk Profile Rooms Menu Items     | Translations Imag  | es Parameters Web Tex | t Audit |            |
| Description A                      | Used On            | Source                |         | Edit       |
| Ems Klosk Expected Error Help Text | ExpectedError.apsx | Global                |         | Use Global |
| Kiosk Application Title            | Application Title  | Global                |         |            |
| Kiosk CheckIn/CheckOut Help Text   | Locator.aspx       | Global                |         |            |
| Kiosk Information Page Help        | Info.aspx          | Global                |         |            |
| Kiosk Language Selection Page      | Default.aspx       | Global                |         |            |
| Kiosk Locate Space Help Text       | LocateSpace.aspx   | Global                |         |            |
| Kiosk Location Page                | locator.aspx       | Global                |         |            |
| Kiosk Login Page Help Text         | Login.aspx         | Global                |         |            |
| Kiosk No groups found              | locate.aspx        | Global                |         |            |
| Kiosk Reservation Page Help        | reserve.aspx       | Global                |         |            |
| Kiosk Todays Events Help Text      | Events.aspx        | Global                |         |            |
|                                    |                    |                       |         |            |
|                                    |                    |                       |         |            |
|                                    |                    |                       |         |            |
|                                    |                    |                       |         |            |
|                                    |                    |                       |         |            |
|                                    |                    |                       |         |            |
|                                    |                    |                       |         |            |
|                                    |                    |                       |         | OK Cancel  |

- 1. Select the web text that you are customizing, and then click Edit. The Web Text dialog box opens. The Web Text tab is the active tab. The tab contains options for entering and configuring the web text.
  - Design is selected by default. Use the standard Windows plain text formatting options to format the message (spacing, number of lines, capitalization, and so on) so that it is displayed the way that you want in the headers and footers.
  - Select HTML and enter the necessary HTML code to format the message (spacing, number of lines, capitalization, and so on) so that it is displayed the way that you want in the headers and footers.

| 😸 Web Text    |                                        | - • ×  |
|---------------|----------------------------------------|--------|
| Web Text Tran | slations Audit                         |        |
| Description:  | Ems Kiosk Expected Error Help Text     |        |
| Used On:      | ExpectedError.apsx                     |        |
| Text:         | Design     O     HTML                  |        |
|               | Times New Roman 🔹 16 🚔 🐰 🗈 🛍 🖪 🛛 💆 🔶 🌱 |        |
|               | • 🖉 🛕 🚳   注 註   匡 冨 冨   谆 谆   음 🗴      |        |
|               |                                        | ~      |
|               |                                        |        |
|               |                                        |        |
|               |                                        |        |
|               |                                        |        |
|               |                                        |        |
|               |                                        |        |
|               |                                        |        |
|               |                                        | *      |
|               | ОК                                     | Cancel |

- 2. If translations have been defined for web templates or kiosk pages (See Configure Web Cultures), then open the Translations tab, and for each translation, click in the Text field, and enter the appropriate translation for the web text item.
- 3. Click OK. The Web Text dialog box closes. You return to the Web Text tab with the newly configured web text item automatically selected in the tab.
- 4. Continue with any other configuration for the profile as needed; otherwise, click OK to close the Kiosk Profile dialog box and return to the Kiosk Profiles window. The newly configured profile is displayed in the window.

#### **CHAPTER 9: Configure EMS Kiosk Menus**

EMS Kiosk menus are displayed as buttons at the top of EMS Kiosk pages. You can customize and rename EMS Kiosk menus through the EMS Desktop Client.

- 1. On the EMS Desktop Client menu bar, click Configuration > Kiosk > Kiosk Menus. The Kiosk Menus window opens. This window lists EMS Kiosk menus; the Description is the text that appears on the menu button at the top of EMS Kiosk pages.
  - If have been defined for your implementation and you want to make them available on kiosks, enable the Language Selection option.

| KMS Software V44.1                           | - 🗆 X                                                                                                    |
|----------------------------------------------|----------------------------------------------------------------------------------------------------|
| File Settings Reservations Reports Billing   | Configuration System Administration Window Help                                                                                                    |
| Book Celendar Witard Navigator Browser Every | Facilities<br>Resources<br>Billing<br>Administration<br>Other<br>Everyday User Applications<br>Kiosk<br>Kosk Profiles<br>Kiosk Menus                                                                                                    |
|                                              | Kick Menu     Escription       Kick Menu (9)     Description       Kick Menu (9)     Escription       Check In/Undex Out     My Reservations       Default Page     Default Page       Language Selection     Language Selection       Locate a perior     Locate A Perior       Locate Space     Locate Space       Lopad     Lag Off       Melea a Reservation     Today's Events |
|                                              |                                                                                                    |

2. Select the menu and click Edit. The Kiosk Menu dialog box opens, showing the menu name and its current description. You cannot edit the menu name.

| 😹 Kiosk Menu           |              | —  |      | ×   |
|------------------------|--------------|----|------|-----|
| Kiosk Menu Translation | s Audit      |    |      |     |
| Menu Name:             | Default Page |    |      |     |
| Description:           | Default Page |    |      |     |
|                        |              |    |      |     |
|                        |              |    |      |     |
|                        |              |    |      |     |
|                        | Spelling     | ОК | Cano | :el |

- 3. In the Description field, edit the description for the kiosk menu (maximum of 50 characters, including spaces).
- Accruent Confidential and Proprietary © 2019

- If have been defined for your implementation and you enabled the Language Selection option (in Step 1 above), open the Translations tab. For each translation, enter the appropriate description that is to be translated.
- 4. Click OK. The Kiosk Menu dialog box closes and you return to the Kiosk Menus window with the newly configured menu automatically selected.

#### CHAPTER 10: EMS Kiosk Parameters

| KEYVALUE<br>(TBLREGISTRY NAME)       | TITLE                                                              | CONFIGURED<br>WHERE?                                                                                               | DESCRIPTION                                                                                                    | AREA                 |
|--------------------------------------|--------------------------------------------------------------------|----------------------------------------------------------------------------------------------------|----------------------------------------------------------------------------------------------------|----------------------|
| KIOSK_<br>FloorPlanWebService<br>Url | Floor Plan Web<br>Service URL                                      | Desktop<br>Client ><br>System<br>Administrati<br>on ><br>Settings ><br>Parameters<br>> Kiosk tab                   | The full URL for<br>the web service<br>used by the<br>optional Floor<br>Plan<br>Configuration<br>module.<br>See "Configuring<br>Floor Plans".                                             | Floor<br>Plans       |
| KIOSK_ShowFloorPlan                  | Show Floor<br>Plan Module in<br>Kiosk                              | Desktop<br>Client ><br>System<br>Administrati<br>on ><br>Settings ><br>Parameters<br>> Kiosk tab                   | lf enabled, the<br>optional Floor<br>Plan module can<br>be displayed in<br>EMS Kiosk.                                                                                                    | Floor<br>Plans       |
| LinkWebUsersToGrou<br>ps             | Everyday Users<br>linked to<br>Groups via<br>External<br>Reference | Desktop<br>Client ><br>System<br>Administrati<br>on ><br>Settings ><br>Parameters<br>> All<br>Application<br>s tab | Links group and<br>web user records<br>if group records<br>are defined as<br>individual<br>employees (i.e.,<br>not departments)<br>in your system.<br>When making a<br>new reservation in | Groups &<br>Contacts |

| KEYVALUE<br>(TBLREGISTRY NAME)        | TITLE                                                         | CONFIGURED<br>WHERE?                                                                             | DESCRIPTION                                                                                                    | AREA     |
|---------------------------------------|---------------------------------------------------------------|--------------------------------------------------------------------------------------------------|----------------------------------------------------------------------------------------------------|----------|
|                                       |                                                               |                                                                                                  | EMS, the web user<br>field is<br>automatically<br>populated based<br>on the group<br>selected.                                  |          |
| KIOSK_<br>RankSpaceLabel              | Group Type<br>Filtering Space<br>Label on Make<br>Reservation | Desktop<br>Client ><br>System<br>Administrati<br>on ><br>Settings ><br>Parameters<br>> Kiosk tab | The label used if<br>group type<br>filtering is<br>enabled.                                                                     | Hoteling |
| KIOSK_ShowCheckin                     | Allow Check In<br>From Kiosk                                  | Desktop<br>Client ><br>System<br>Administrati<br>on ><br>Settings ><br>Parameters<br>> Kiosk tab | lf set<br>to "Yes," allows a<br>user to check in to<br>a workspace from<br>EMS Workplace.                                       | Hoteling |
| KIOSK_<br>UseRankAppropriateS<br>pace | Enable Group<br>Type Filtering<br>on Make<br>Reservation      | Desktop<br>Client ><br>System<br>Administrati<br>on ><br>Settings ><br>Parameters                | If set<br>to "Yes," enables<br>feature filtering<br>and/or room type<br>filtering by group<br>type on the Make<br>a Reservation | Hoteling |

| KEYVALUE<br>(TBLREGISTRY NAME) | TITLE                                                                       | CONFIGURED<br>WHERE?                                                                             | DESCRIPTION                                                                                                    | AREA                    |
|--------------------------------|-----------------------------------------------------------------------------|--------------------------------------------------------------------------------------------------|----------------------------------------------------------------------------------------------------|-------------------------|
|                                |                                                                             | > Kiosk tab                                                                                      | page.                                                                                                    |                         |
| KIOSK_<br>BookingDuration      | Booking<br>Duration Set By<br>Specific End<br>Time Or<br>Number Of<br>Hours | Desktop<br>Client ><br>System<br>Administrati<br>on ><br>Settings ><br>Parameters<br>> Kiosk tab | Whether to set<br>meeting end time<br>by number of<br>hours or specific<br>end time. Defaults<br>to "Specific End<br>Time." "Number<br>of Hours" uses the<br>value from the<br>"Default End Time<br>for New<br>Reservation"<br>parameter (the<br>start time + the<br>Number of<br>Hours value,<br>rounded to the<br>nearest 0, 15, 30,<br>45). See also:<br>KIOSK_<br>BookingNumber<br>Hours. | Make<br>Reservatio<br>n |
| BuildingTitlePlural            | Building Title<br>Plural                                                    | Desktop<br>Client ><br>System<br>Administrati<br>on ><br>Settings ><br>Parameters                | The plural label<br>for the Building<br>field.                                                                                                    | Labels                  |

| KEYVALUE<br>(TBLREGISTRY NAME) | TITLE                      | CONFIGURED                                                                                                    | DESCRIPTION                                                                                                    | AREA   |
|--------------------------------|----------------------------|----------------------------------------------------------------------------------------------------|----------------------------------------------------------------------------------------------------|--------|
|                                |                            | > All<br>Application<br>s tab                                                                                      |                                                                                                    |        |
| BuildingTitleSingular          | Building Title<br>Singular | Desktop<br>Client ><br>System<br>Administrati<br>on ><br>Settings ><br>Parameters<br>> All<br>Application<br>s tab | The singular label<br>for the Building<br>field.                                                                                                    | Labels |
| GroupTitlePlural               | Group Title<br>Plural      | Desktop<br>Client ><br>System<br>Administrati<br>on ><br>Settings ><br>Parameters<br>> All<br>Application<br>s tab | The plural label of<br>the Group field.<br>The Group field<br>refers to people<br>within your<br>organization who<br>hold events in<br>your facility (e.g.,<br>Employees,<br>Departments,<br>Clients,<br>Customers, etc.). | Labels |
| GroupTitleSingular             | Group Title<br>Singular    | Desktop<br>Client ><br>System<br>Administrati                                                                      | The singular label<br>of the Group field.<br>The Group field<br>refers to people                                                                                                    | Labels |

| KEYVALUE<br>(TBLREGISTRY NAME) | TITLE                             | CONFIGURED<br>WHERE?                                                                                               | DESCRIPTION                                                                                                    | AREA                    |
|--------------------------------|-----------------------------------|----------------------------------------------------------------------------------------------------|----------------------------------------------------------------------------------------------------|-------------------------|
|                                |                                   | on ><br>Settings ><br>Parameters<br>> All<br>Application<br>s tab                                                  | within your<br>organization who<br>hold events in<br>your facility (e.g.,<br>Employees,<br>Departments,<br>Clients,<br>Customers, etc.).                |                         |
| KIOSK_<br>BookingNumberHours   | Number Of<br>Hours For<br>Booking | Desktop<br>Client ><br>System<br>Administrati<br>on ><br>Settings ><br>Parameters<br>> Kiosk tab                   | The default<br>number of hours<br>to use when<br>setting the<br>Booking<br>Duration", values<br>from 0.5 to 12.<br>See also: KIOSK_<br>BookingDuration. | Make<br>Reservatio<br>n |
| RoomTitlePlural                | Room Title<br>Plural              | Desktop<br>Client ><br>System<br>Administrati<br>on ><br>Settings ><br>Parameters<br>> All<br>Application<br>s tab | The plural label of<br>the Room field.<br>The Room field<br>refers to<br>reservable spaces<br>within your<br>organization.                              | Labels                  |
| RoomTitleSingular              | Room Title<br>Singular            | Desktop<br>Client >                                                                                                | The singular label of the Room field.                                                                                                    | Labels                  |

| KEYVALUE<br>(TBLREGISTRY NAME) | TITLE                                      | CONFIGURED<br>WHERE?                                                                             | DESCRIPTION                                                                                                    | AREA                    |
|--------------------------------|--------------------------------------------|--------------------------------------------------------------------------------------------------|----------------------------------------------------------------------------------------------------|-------------------------|
|                                |                                            | System<br>Administrati<br>on ><br>Settings ><br>Parameters<br>> All<br>Application<br>s tab      | The Room field<br>refers to<br>reservable spaces<br>within your<br>organization.                                                                                                    |                         |
| KIOSK_<br>ConflictStatusID     | Conflict Status<br>for New<br>Reservation  | Desktop<br>Client ><br>System<br>Administrati<br>on ><br>Settings ><br>Parameters<br>> Kiosk tab | The status that is<br>applied to<br>bookings that are<br>in conflict with an<br>existing booking.                                                                                                    | Make<br>Reservatio<br>n |
| KIOSK_<br>DefaultEndTime       | Default End<br>Time for New<br>Reservation | Desktop<br>Client ><br>System<br>Administrati<br>on ><br>Settings ><br>Parameters<br>> Kiosk tab | The daily end<br>time for new<br>reservations. This<br>setting is only<br>used if the<br>parameter Allow<br>Start/End Time<br>Editing is set to<br>"No," or if multi-<br>day bookings are<br>allowed. | Make<br>Reservatio<br>n |
| KIOSK_<br>DefaultStartTime     | Default Start<br>Time for New              | Desktop<br>Client >                                                                              | The default start time for new                                                                                                    | Make<br>Reservatio      |

| KEYVALUE<br>(TBLREGISTRY NAME) | TITLE                                | CONFIGURED<br>WHERE?                                                                             | DESCRIPTION                                                                                                    | AREA                    |
|--------------------------------|--------------------------------------|--------------------------------------------------------------------------------------------------|----------------------------------------------------------------------------------------------------|-------------------------|
|                                | Reservation                          | System<br>Administrati<br>on ><br>Settings ><br>Parameters<br>> Kiosk tab                        | reservations that<br>are created<br>through EMS<br>Kiosk. This setting<br>is only used if the<br>parameter Allow<br>Start/End Time<br>Editing is set to<br>"No," or if multi-<br>day bookings are<br>allowed. | n                       |
| KIOSK_EventName                | Event Name for<br>New<br>Reservation | Desktop<br>Client ><br>System<br>Administrati<br>on ><br>Settings ><br>Parameters<br>> Kiosk tab | The default name<br>for new<br>reservations that<br>are created<br>through EMS<br>Kiosk The<br>%USER% text is a<br>variable that is<br>replaced with the<br>group name. You<br>can remove this<br>variable.   | Make<br>Reservatio<br>n |
| KIOSK_EventTypeID              | Event Type for<br>New<br>Reservation | Desktop<br>Client ><br>System<br>Administrati<br>on ><br>Settings ><br>Parameters                | The event type<br>that is applied to<br>reservations<br>created through<br>EMS Kiosk.                                                                                                    | Make<br>Reservatio<br>n |

| KEYVALUE<br>(TBLREGISTRY NAME) | TITLE                                                                       | CONFIGURED<br>WHERE?                                                                             | DESCRIPTION                                                                                                    | AREA                    |
|--------------------------------|-----------------------------------------------------------------------------|--------------------------------------------------------------------------------------------------|----------------------------------------------------------------------------------------------------|-------------------------|
|                                |                                                                             | > Kiosk tab                                                                                      |                                                                                                    |                         |
| KIOSK_<br>FloorMapDefault      | Default Search<br>= Floor Map on<br>Make<br>Reservation                     | Desktop<br>Client ><br>System<br>Administrati<br>on ><br>Settings ><br>Parameters<br>> Kiosk tab | If set to "Yes,"<br>then when an EMS<br>Kiosk user<br>searches for<br>available rooms,<br>the floor plan<br>view is used for<br>the default results. | Make<br>Reservatio<br>n |
| KIOSK_<br>ReservationSource    | Reservation<br>Source for New<br>Reservation                                | Desktop<br>Client ><br>System<br>Administrati<br>on ><br>Settings ><br>Parameters<br>> Kiosk tab | The reservation<br>source that is<br>applied to<br>reservations<br>created through<br>EMS Kiosk.                                                     | Make<br>Reservatio<br>n |
| KIOSK_ReserveDays              | Number of<br>Future<br>Concurrent<br>Days Allowed<br>for New<br>Reservation | Desktop<br>Client ><br>System<br>Administrati<br>on ><br>Settings ><br>Parameters<br>> Kiosk tab | The number of<br>days in the future<br>that bookings can<br>be made.                                                                                 | Make<br>Reservatio<br>n |
| KIOSK_<br>ReserveStartDays     | Start Date<br>Allowed for<br>New<br>Reservation                             | Desktop<br>Client ><br>System<br>Administrati                                                    | The number of<br>days after the<br>current day's date<br>that a reservation                                                                          | Make<br>Reservatio<br>n |

| KEYVALUE<br>(TBLREGISTRY NAME) | TITLE                                   | CONFIGURED<br>WHERE?                                                                             | DESCRIPTION                                                                                                    | AREA                    |
|--------------------------------|-----------------------------------------|--------------------------------------------------------------------------------------------------|----------------------------------------------------------------------------------------------------|-------------------------|
|                                | (days)                                  | on ><br>Settings ><br>Parameters<br>> Kiosk tab                                                  | can be made<br>through EMS<br>Kiosk.                                                                                                    |                         |
| KIOSK_<br>ShowStartEndTimes    | Display<br>Start/End Time<br>Drop Downs | Desktop<br>Client ><br>System<br>Administrati<br>on ><br>Settings ><br>Parameters<br>> Kiosk tab | If set to "Yes," the<br>Start Time and<br>End Time<br>dropdown lists<br>are displayed on<br>the Make<br>Reservation page.<br>If set to "No," the<br>default start and<br>end times are<br>used for<br>bookings. | Make<br>Reservatio<br>n |
| KIOSK_StatusID                 | Status for New<br>Reservation           | Desktop<br>Client ><br>System<br>Administrati<br>on ><br>Settings ><br>Parameters<br>> Kiosk tab | The status that is<br>applied to<br>reservations<br>created through<br>the EMS Kiosk.                                                                                                    | Make<br>Reservatio<br>n |
| KIOSK_<br>TimeIncrements       | Time Drop<br>Down<br>Increment          | Desktop<br>Client ><br>System<br>Administrati<br>on >                                            | The time<br>increment that is<br>used on Time<br>dropdown menus.                                                                                                    | Make<br>Reservatio<br>n |
| KEYVALUE<br>(TBLREGISTRY NAME)       | TITLE                                                      | CONFIGURED<br>WHERE?                                                                             | DESCRIPTION                                                                                                    | AREA                    |
|--------------------------------------|------------------------------------------------------------|--------------------------------------------------------------------------------------------------|----------------------------------------------------------------------------------------------------|-------------------------|
|                                      |                                                            | Settings ><br>Parameters<br>> Kiosk tab                                                          |                                                                                                    |                         |
| KIOSK_<br>UseWebTemplateSecu<br>rity | Enable<br>Everyday User<br>Process<br>Template<br>Security | Desktop<br>Client ><br>System<br>Administrati<br>on ><br>Settings ><br>Parameters<br>> Kiosk tab | If set to "Yes," the<br>user's web<br>process templates<br>in addition to the<br>rooms that are<br>configured in the<br>kiosk profile are<br>used to determine<br>which rooms are<br>displayed on the<br>Make Reservation<br>page. | Make<br>Reservatio<br>n |
| KIOSK_ConfirmName                    | Display Cancel<br>Button for<br>Group Searches             | Desktop<br>Client ><br>System<br>Administrati<br>on ><br>Settings ><br>Parameters<br>> Kiosk tab | If set to "Yes," the<br>Cancel button is<br>displayed for<br>group searches,<br>allowing the user<br>to cancel a search.                                                                                                    | Miscellane<br>ous       |
| KIOSK_DefaultPage                    | Default Page                                               | Desktop<br>Client ><br>System<br>Administrati<br>on ><br>Settings >                              | The first page that<br>first opens in EMS<br>Kiosk or that is<br>displayed when<br>EMS Kiosk times-<br>out.                                                                                                    | Miscellane<br>ous       |

| KEYVALUE<br>(TBLREGISTRY NAME)     | TITLE                                               | CONFIGURED<br>WHERE?                                                                             | DESCRIPTION                                                                                                    | AREA |
|------------------------------------|-----------------------------------------------------|--------------------------------------------------------------------------------------------------|----------------------------------------------------------------------------------------------------|------|
|                                    |                                                     | Parameters<br>> Kiosk tab                                                                        |                                                                                                    |      |
| KIOSK_<br>LocationFormat           | Location<br>Format                                  | Desktop<br>Client ><br>System<br>Administrati<br>on ><br>Settings ><br>Parameters<br>> Kiosk tab | Select from<br>Building Code,<br>Room or Room<br>Description or<br>Building<br>Description,<br>Room or Room<br>Description. |      |
| KIOSK_<br>MaxBookingsToDispla<br>y | Max<br>Booking/Availa<br>bility Records<br>Returned | Desktop<br>Client ><br>System<br>Administrati<br>on ><br>Settings ><br>Parameters<br>> Kiosk tab | The maximum<br>number of rooms<br>that are displayed<br>when making a<br>reservation.                                       |      |
| KIOSK_<br>MaxEventsToDisplay       | Max Records<br>Returned for<br>Group Searches       | Desktop<br>Client ><br>System<br>Administrati<br>on ><br>Settings ><br>Parameters<br>> Kiosk tab | The maximum<br>number of<br>records returned<br>when searching<br>for a group.                                              |      |
| KIOSK_<br>PollDefaultPage          | Disable Stand-<br>by Mode on<br>Timeout             | Desktop<br>Client ><br>System                                                                    | lf set to "No,"<br>then EMS Kiosk<br>goes into                                                                              |      |

| KEYVALUE<br>(TBLREGISTRY NAME) | TITLE                           | CONFIGURED<br>WHERE?                                                                             | DESCRIPTION                                                                                   | AREA |
|--------------------------------|---------------------------------|--------------------------------------------------------------------------------------------------|-----------------------------------------------------------------------------------------------|------|
|                                |                                 | Administrati<br>on ><br>Settings ><br>Parameters<br>> Kiosk tab                                  | Standby-by Mode<br>(a Stand By<br>button is<br>displayed) after<br>timing out.                |      |
| KIOSK_Timeout                  | Page Timeout<br>(seconds)       | Desktop<br>Client ><br>System<br>Administrati<br>on ><br>Settings ><br>Parameters<br>> Kiosk tab | The period of<br>inactivity in EMS<br>Kiosk, after which<br>the default page<br>is displayed. |      |
| KIOSK_Title                    | Browser Title                   | Desktop<br>Client ><br>System<br>Administrati<br>on ><br>Settings ><br>Parameters<br>> Kiosk tab | The text that is<br>displayed in the<br>title bar of the<br>Kiosk browser.                    |      |
| KIOSK_CancelBooking            | Allow User to<br>Cancel Booking | Desktop<br>Client ><br>System<br>Administrati<br>on ><br>Settings ><br>Parameters<br>> Kiosk tab | If set to "Yes,"<br>then users can<br>cancel bookings<br>from the<br>Reservations<br>page.    |      |

| KEYVALUE<br>(TBLREGISTRY NAME) | TITLE                                                      | CONFIGURED<br>WHERE?                                                                             | DESCRIPTION                                                                                                    | AREA |
|--------------------------------|------------------------------------------------------------|--------------------------------------------------------------------------------------------------|----------------------------------------------------------------------------------------------------|------|
| KIOSK_<br>CancelDaysForward    | Future Booking<br>Cancellation<br>Cutoff (days)            | Desktop<br>Client ><br>System<br>Administrati<br>on ><br>Settings ><br>Parameters<br>> Kiosk tab | The number of<br>days prior to a<br>future booking<br>that the booking<br>can be canceled.                                                                                                    |      |
| KIOSK_CancelStatusID           | Cancel Status                                              | Desktop<br>Client ><br>System<br>Administrati<br>on ><br>Settings ><br>Parameters<br>> Kiosk tab | The status that is<br>applied to<br>canceled<br>bookings.                                                                                                    |      |
| KIOSK_CancelWindow             | Same Day<br>Booking<br>Cancellation<br>Cutoff<br>(minutes) | Desktop<br>Client ><br>System<br>Administrati<br>on ><br>Settings ><br>Parameters<br>> Kiosk tab | Used in<br>conjunction with<br>the Allow User to<br>Cancel Bookings<br>parameter. A user<br>can cancel an in-<br>progress booking<br>up to the number<br>of indicated<br>minutes before<br>the booking<br>occurs. |      |
| KIOSK_                         | Allow User to                                              | Desktop                                                                                          | If enabled, users                                                                                                    |      |

| KEYVALUE<br>(TBLREGISTRY NAME) | TITLE                                                      | CONFIGURED<br>WHERE?                                                                             | DESCRIPTION                                                                                                    | AREA |
|--------------------------------|------------------------------------------------------------|--------------------------------------------------------------------------------------------------|----------------------------------------------------------------------------------------------------|------|
| ChangeBookingOutOf<br>PRofile  | Cancel/End<br>Booking<br>outside of<br>Kiosk Profile       | Client ><br>System<br>Administrati<br>on ><br>Settings ><br>Parameters<br>> Kiosk tab            | can cancel or end<br>a booking outside<br>of using their EMS<br>Kiosk profiles.                                                             |      |
| KIOSK_EndBooking               | Allow User to<br>End Booking                               | Desktop<br>Client ><br>System<br>Administrati<br>on ><br>Settings ><br>Parameters<br>> Kiosk tab | If set to "Yes,"<br>then users can<br>end their<br>bookings from<br>the My<br>Reservations<br>page.                                         |      |
| KIOSK_10KeyAsModal             | Show 10 Key As<br>Modal                                    | Desktop<br>Client ><br>System<br>Administrati<br>on ><br>Settings ><br>Parameters<br>> Kiosk tab | Used with the Use<br>10-Key Keyboard<br>for Authentication<br>parameter.<br>Displays 10-key<br>keyboard as a<br>modal popup on<br>the page. |      |
| KIOSK_<br>AuthenticationField  | Group Field<br>used for "Exact<br>Match"<br>Authentication | Desktop<br>Client ><br>System<br>Administrati<br>on ><br>Settings >                              | The field that is<br>compared with<br>the ID that the<br>user enters:<br>External<br>Reference, Badge                                       |      |

| KEYVALUE<br>(TBLREGISTRY NAME) | TITLE                                  | CONFIGURED<br>WHERE?                                                                             | DESCRIPTION                                                                                                    | AREA |
|--------------------------------|----------------------------------------|--------------------------------------------------------------------------------------------------|----------------------------------------------------------------------------------------------------|------|
|                                |                                        | Parameters<br>> Kiosk tab                                                                        | Number,<br>Personnel<br>Number (all of<br>these are group<br>settings). This<br>parameter is used<br>in conjunction<br>with the Primary<br>User<br>Authentication<br>Type parameter,<br>which must be set<br>to Exact Match.                        |      |
| KIOSK_<br>PrimarySecurityType  | Primary User<br>Authentication<br>Type | Desktop<br>Client ><br>System<br>Administrati<br>on ><br>Settings ><br>Parameters<br>> Kiosk tab | The options are as<br>follows:<br>• Standard -<br>Partial<br>names are<br>enough for a<br>match, and<br>all groups<br>that match<br>are listed.<br>• Exact<br>Match - The<br>ID entered<br>must exactly<br>match what<br>is set in the<br>parameter |      |

| KEYVALUE<br>(TBLREGISTRY NAME)      | TITLE                                                                | CONFIGURED<br>WHERE?                                                                             | DESCRIPTION                                                                                                    | AREA |
|-------------------------------------|----------------------------------------------------------------------|--------------------------------------------------------------------------------------------------|----------------------------------------------------------------------------------------------------|------|
|                                     |                                                                      |                                                                                                  | Group Field<br>Used for<br>"Exact<br>Match"<br>Authentic-<br>ation.<br>• LDAP - Both<br>the user's net-<br>work ID and<br>password<br>must be<br>entered.<br>• Badge |      |
| KIOSK_<br>SaveSessionLogin          | Require<br>Timeout/Logof<br>f to Terminate<br>User Session           | Desktop<br>Client ><br>System<br>Administrati<br>on ><br>Settings ><br>Parameters<br>> Kiosk tab | If set to "Yes,"<br>then a user must<br>"hit" the Log Off<br>button to end<br>their EMS Kiosk<br>session.                                                            |      |
| KIOSK_<br>SecondarySecurityTyp<br>e | Secondary User<br>Authentication<br>Type for Badge<br>Authentication | Desktop<br>Client ><br>System<br>Administrati<br>on ><br>Settings ><br>Parameters<br>> Kiosk tab | (Used only if<br>"Badge" is<br>primary security).<br>Alternate<br>authentication<br>method that is<br>used when a user<br>doesn't have<br>his/her badge.             |      |

| KEYVALUE<br>(TBLREGISTRY NAME)        | TITLE                                                   | CONFIGURED<br>WHERE?                                                                             | DESCRIPTION                                                                                                    | AREA |
|---------------------------------------|---------------------------------------------------------|--------------------------------------------------------------------------------------------------|----------------------------------------------------------------------------------------------------|------|
| KIOSK_Use10Key                        | Use 10-Key<br>Keyboard for<br>Authentication            | Desktop<br>Client ><br>System<br>Administrati<br>on ><br>Settings ><br>Parameters<br>> Kiosk tab | Uses a numeric<br>10-key numeric<br>keyboard instead<br>of the full<br>keyboard.                                                                                   |      |
| KIOSK_UseLoginPage                    | Require<br>Authentication<br>for all Kiosk<br>Functions | Desktop<br>Client ><br>System<br>Administrati<br>on ><br>Settings ><br>Parameters<br>> Kiosk tab | Requires users to<br>identify<br>themselves before<br>using EMS Kiosk.<br>Used for kiosks in<br>a public location<br>where an exact<br>user ID match is<br>needed. |      |
| KIOSK_ShowBuilding                    | Display<br>Building Drop<br>Down                        | Desktop<br>Client ><br>System<br>Administrati<br>on ><br>Settings ><br>Parameters<br>> Kiosk tab | If set to "Yes,"<br>users can filter by<br>building on the<br>Today's Events<br>page.                                                                              |      |
| KIOSK_<br>ShowCurrentBookings<br>Only | Drop Events in<br>Past                                  | Desktop<br>Client ><br>System<br>Administrati                                                    | If set to "Yes,"<br>then events that<br>occurred before<br>the current day's                                                                                       |      |

| KEYVALUE<br>(TBLREGISTRY NAME)    | TITLE                             | CONFIGURED<br>WHERE?                                                                             | DESCRIPTION                                                                                                | AREA |
|-----------------------------------|-----------------------------------|--------------------------------------------------------------------------------------------------|----------------------------------------------------------------------------------------------------|------|
|                                   |                                   | on ><br>Settings ><br>Parameters<br>> Kiosk tab                                                  | time are not<br>displayed on the<br>Today's Events<br>page.                                                |      |
| KIOSK_<br>ShowEventNameSearc<br>h | Display Event<br>Name Search      | Desktop<br>Client ><br>System<br>Administrati<br>on ><br>Settings ><br>Parameters<br>> Kiosk tab | If set to "Yes,"<br>then the Search<br>for Events button<br>is displayed on<br>the Today's Events<br>page. |      |
| KIOSK_ShowFloor                   | Display Floor<br>Drop Down        | Desktop<br>Client ><br>System<br>Administrati<br>on ><br>Settings ><br>Parameters<br>> Kiosk tab | lf set to "Yes,"<br>users can filter by<br>floor on the<br>Today's Events<br>page.                         |      |
| KIOSK_<br>ShowRoomType            | Display Room<br>Type Drop<br>Down | Desktop<br>Client ><br>System<br>Administrati<br>on ><br>Settings ><br>Parameters<br>> Kiosk tab | lf set to "Yes,"<br>users can filter by<br>room type on the<br>Today's Events<br>page.                     |      |

# CHAPTER 11: EMS Kiosk API Reference Guide

This API reference is provided for customers who have purchased the optional EMS API. For detailed documentation on installing and using the API, see the EMS API Guide.

The following topics are covered in the EMS Kiosk API Reference section:

- Kiosk Get Profiles, Settings, Buildings, Floors, Room Types, and Group
- Kiosk Validate by Badge Number, External Reference, Personnel Number
- Kiosk Get Events and Reservations
- Kiosk End Now Reservation, Cancel Reservation, and Locate Person
- <u>Kiosk Get Floors, Room Types, and Floor Availability</u>
- <u>Kiosk Add Reservation 1 and Reservation 2</u>
- Kiosk Get Event Types, Rooms, Combo Components, Check In Status, and Checkout
- Kiosk Add Room to Profile and by Setup Type

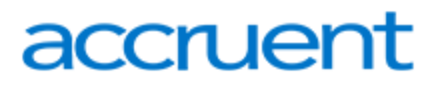

# CHAPTER 12: API Functions - Kiosk Get Profiles, Settings, Buildings, Floors, Room Types, and Group

This topic provides information on the following:

- KioskGetProfiles
- KioskGetProfileSettings
- KioskGetBuildings
- KioskGetFloors
- KioskGetRoomTypes
- KioskGetGroup

## **KioskGetProfiles**

### Description

Returns a list of active Kiosk Profiles

### **Request Parameters**

| NAME       | DESCRIPTION       | TYPE   |
|------------|-------------------|--------|
| UserName * | EMS User Name     | String |
| Password * | EMS User Password | String |

## **Response Elements**

| NAME        | DESCRIPTION               | TYPE    |
|-------------|---------------------------|---------|
| ID          | Kiosk Profile ID          | Integer |
| Description | Kiosk Profile Description | String  |

### Notes

\* Indicates required field.

# KioskGetProfileSettings

## Description

Returns a list of settings for a specific Kiosk Profile.

### **Request Parameters**

| NAME         | DESCRIPTION       | TYPE    |
|--------------|-------------------|---------|
| UserName *   | EMS User Name     | String  |
| Password *   | EMS User Password | String  |
| Profile ID * | Kiosk Profile ID  | Integer |

### **Response Elements**

| NAME         | DESCRIPTION                  | TYPE    |
|--------------|------------------------------|---------|
| Description  | Parameter Description        | String  |
| DisplayValue | Parameter Text Display Value | String  |
| Number       | Parameter Numeric Value      | Integer |

Notes

\* Indicates required field.

# KioskGetBuildings

## Description

Returns a list of buildings available for a specific Kiosk Profile for Today's Events.

Request Parameters

| NAME         | DESCRIPTION       | TYPE    |
|--------------|-------------------|---------|
| UserName *   | EMS User Name     | String  |
| Password *   | EMS User Password | String  |
| Profile ID * | Kiosk Profile ID  | Integer |

### **Response Elements**

| NAME         | DESCRIPTION               | TYPE    |
|--------------|---------------------------|---------|
| Description  | Building Description Text | String  |
| BuildingCode | Unique Building Code      | String  |
| BuildingID   | Building ID               | Integer |

### Notes

\* Indicates required field.

## **KioskGetFloors**

## Description

Returns a list of floors for a specific Kiosk Profile for Today's Events.

### **Request Parameters**

| NAME         | DESCRIPTION       | TYPE    |
|--------------|-------------------|---------|
| UserName *   | EMS User Name     | String  |
| Password *   | EMS User Password | String  |
| Profile ID * | Kiosk Profile ID  | Integer |

### Response Elements

| NAME     | DESCRIPTION          | TYPE      |
|----------|----------------------|-----------|
| Floor    | Floor Description    | String    |
| SeqNo    | Floor Sequence Numbe | r Integer |
| FloorID  | Floor ID             | Integer   |
| Building | D Building ID        | Integer   |

### Notes

\* Indicates required field.

Floors CAN be associated with more than one building.

Passing in a value of zero for the ProfileID will return ALL (active) floors in the database.

## **KioskGetRoomTypes**

### Description

Returns a list of room types for a specific Kiosk Profile for Today's Events.

### **Request Parameters**

| NAME         | DESCRIPTION       | TYPE    |
|--------------|-------------------|---------|
| UserName *   | EMS User Name     | String  |
| Password *   | EMS User Password | String  |
| Profile ID * | Kiosk Profile ID  | Integer |

### **Response Elements**

| NAME       | DESCRIPTION           | TYPE    |
|------------|-----------------------|---------|
| Туре       | Room Type Description | String  |
| RoomTypeID | Room Type ID          | Integer |
| FloorID    | Floor ID              | Integer |
| BuildingID | Building ID           | Integer |

### Notes

\* Indicates required field.

Room Types CAN be associated with more than one floor which can be associated with more than one building.

Passing in a value of zero for the ProfileID will return ALL (active) room types in the database.

# KioskGetGroup

## Description

Returns a group or list of groups based on 'GroupName' search criteria.

### **Request Parameters**

| NAME        | DESCRIPTION                | TYPE   |
|-------------|----------------------------|--------|
| UserName *  | EMS User Name              | String |
| Password *  | EMS User Password          | String |
| GroupName * | Group Name (whole or part) | String |

### **Response Elements**

| NAME      | DESCRIPTION   | TYPE    |
|-----------|---------------|---------|
| ID        | Group ID      | Integer |
| GroupName | Group Name    | String  |
| City      | Group's City  | String  |
| State     | Group's State | String  |

### Notes

\* Indicates required field.

An empty string can be passed in for GroupName to return ALL results.

A maximum number of 200 records will be returned.

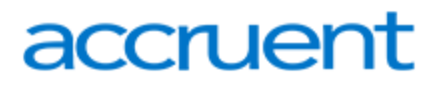

# CHAPTER 13: API Functions - Kiosk Validate by Badge Number, External Reference, Personnel Number

This topic provides information on the following:

- KioskValidateByBadgeNum
- KioskValidateByExternalReference
- KioskValidateByPersonnelNum

## KioskValidateByBadgeNum

### Description

Validates a Group based on the search criteria. Returns the Group Name and ID if successful.

**Request Parameters** 

| NAME       | DESCRIPTION                  | TYPE   |
|------------|------------------------------|--------|
| UserName * | EMS User Name                | String |
| Password * | EMS User Password            | String |
| BadgeNum * | Badge Number to Authenticate | String |

**Response Elements** 

| NAME      | DESCRIPTION | TYPE    |
|-----------|-------------|---------|
| ID        | Group ID    | Integer |
| GroupName | Group Name  | String  |

Notes

\* Indicates required field.

Returns an empty dataset if validation 'Failed'.

# KioskValidateByExternalReference

## Description

Validates a Group based on the search criteria. Returns the Group Name and ID if successful.

### Request Parameters

| NAME                | DESCRIPTION                       | TYPE   |
|---------------------|-----------------------------------|--------|
| UserName *          | EMS User Name                     | String |
| Password *          | EMS User Password                 | String |
| ExternalReference * | ExternalReference to Authenticate | String |

### **Response Elements**

| NAME      | DESCRIPTION | TYPE    |
|-----------|-------------|---------|
| ID        | Group ID    | Integer |
| GroupName | Group Name  | String  |

Notes

```
* Indicates required field.
```

Returns an empty dataset if validation 'Failed'.

## KioskValidateByPersonnelNum

### Description

Validates a Group based on the search criteria. Returns the Group Name and ID if successful.

Request Parameters

| NAME           | DESCRIPTION                      | TYPE   |
|----------------|----------------------------------|--------|
| UserName *     | EMS User Name                    | String |
| Password *     | EMS User Password                | String |
| PersonnelNum * | Personnel Number to Authenticate | String |

### Response Elements

| NAME      | DESCRIPTION | TYPE    |
|-----------|-------------|---------|
| ID        | Group ID    | Integer |
| GroupName | Group Name  | String  |

Notes

\* Indicates required field.

Returns an empty dataset if validation 'Failed'.

# CHAPTER 14: API Functions - Kiosk Get Events and Reservations

This topic provides information on the following:

- KioskGetEvents
- KioskGetReservations

## **KioskGetEvents**

## Description

Returns an event or a list of events for a given date range and search criteria.

### **Request Parameters**

| NAME         | DESCRIPTION       | TYPE     |
|--------------|-------------------|----------|
| UserName *   | EMS User Name     | String   |
| Password *   | EMS User Password | String   |
| Profile ID * | Kiosk Profile ID  | Integer  |
| StartDate *  | Start Date        | DateTime |
| EndDate *    | End Date          | DateTime |
| BuildingID * | Building ID       | Integer  |
| FloorID *    | Floor ID          | Integer  |
| RoomTypeID * | Room Type ID      | Integer  |
| EventName    | Event Name        | String   |

| NAME      | DESCRIPTION          | TYPE    |
|-----------|----------------------|---------|
| BookingID | Booking ID           | Integer |
| Building  | Building Description | String  |

| NAME                 | DESCRIPTION                                               | TYPE     |
|----------------------|-----------------------------------------------------------|----------|
| BuildingCode         | Building Code                                             | String   |
| BuildingID           | Building ID                                               | Integer  |
| Room                 | Room Description                                          | String   |
| RoomCode             | Room Code                                                 | String   |
| RoomID               | Room ID                                                   | Integer  |
| RoomType             | Room Type Description                                     | String   |
| Event                | Event Description                                         | String   |
| Status               | Status                                                    | String   |
| Group                | Group Name                                                | String   |
| TimeEventStart       | Local Start Time of the Event (The Building's Time Zone)  | DateTime |
| TimeEventEnd         | Local End Time of the Event (The Building's Time<br>Zone) | DateTime |
| GMTStartTime         | GMT Start Time                                            | DateTime |
| GMTEndTime           | GMT End Time                                              | DateTime |
| TimeZoneID           | Time Zone ID (The Building's Time Zone)                   | Integer  |
| TimeZoneDescription  | Time Zone Description (The Building's Time Zone)          | String   |
| TimeZoneAbbreviation | Time Zone Abbreviation (The Building's Time Zone)         | String   |

### Notes

\* Indicates required field.

For BuildingID, FloorID just pass in a -1 if no real value is available to search on.

EventName is optional and can be left blank.

A maximum number of 100 records will be returned.

## KioskGetReservations

## Description

Returns an event or a list of events for a given date range and group ID.

### Request Parameters

| NAME        | DESCRIPTION       | TYPE     |
|-------------|-------------------|----------|
| UserName *  | EMS User Name     | String   |
| Password *  | EMS User Password | String   |
| StartDate * | Start Date        | DateTime |
| EndDate *   | End Date          | DateTime |
| GroupID *   | Group ID          | String   |

| NAME         | DESCRIPTION           | TYPE    |
|--------------|-----------------------|---------|
| BookingID    | Booking ID            | Integer |
| Building     | Building Description  | String  |
| BuildingCode | Building Code         | String  |
| BuildingID   | Building ID           | Integer |
| Room         | Room Description      | String  |
| RoomCode     | Room Code             | String  |
| RoomID       | Room ID               | Integer |
| RoomType     | Room Type Description | String  |
| Event        | Event Description     | String  |
| Status       | Status                | String  |

| NAME                 | DESCRIPTION                                                 | TYPE     |
|----------------------|-------------------------------------------------------------|----------|
| Group                | Group Name                                                  | String   |
| TimeEventStart       | Local Start Time of the Event (The Building's Time<br>Zone) | DateTime |
| TimeEventEnd         | Local End Time of the Event (The Building's Time Zone)      | DateTime |
| GMTStartTime         | GMT Start Time                                              | DateTime |
| GMTEndTime           | GMT End Time                                                | DateTime |
| TimeZoneID           | Time Zone ID (The Building's Time Zone)                     | Integer  |
| TimeZoneDescription  | Time Zone Description (The Building's Time Zone)            | String   |
| TimeZoneAbbreviation | Time Zone Abbreviation (The Building's Time Zone)           | String   |

Notes

\* Indicates required field.

A maximum number of 100 records will be returned.

# CHAPTER 15: API Functions - Kiosk End Now Reservation, Cancel Reservation, and Locate Person

This topic provides information on the following:

- KioskEndNowReservation
- KioskCancelReservation
- KioskLocatePerson

## KioskEndNowReservation

### Description

Called when a user selects to end a booking that is in progress.

**Request Parameters** 

| N | IAME       | DESCRIPTION       | TYPE    |
|---|------------|-------------------|---------|
| L | JserName * | EMS User Name     | String  |
| Ρ | assword *  | EMS User Password | String  |
| В | ookingID * | Booking ID        | Integer |

**Response Elements** 

| NAME   | DESCRIPTION        | TYPE   |
|--------|--------------------|--------|
| Result | Success or Failure | String |

Notes

\* Indicates required field.

## **KioskCancelReservation**

### Description

Called when a user selects to cancel a booking that they created.

**Request Parameters** 

| NAME         | DESCRIPTION       | TYPE    |
|--------------|-------------------|---------|
| UserName *   | EMS User Name     | String  |
| Password *   | EMS User Password | String  |
| Profile ID * | Kiosk Profile ID  | Integer |
| BookingID *  | Booking ID        | Integer |

### **Response Elements**

| NAME   | DESCRIPTION        | TYPE   |
|--------|--------------------|--------|
| Result | Success or Failure | String |

### Notes

\* Indicates required field.

## **KioskLocatePerson**

### Description

Returns a group or list of groups based on 'GroupName' search criteria.

### Request Parameters

| NAME        | DESCRIPTION                | TYPE   |
|-------------|----------------------------|--------|
| UserName *  | EMS User Name              | String |
| Password *  | EMS User Password          | String |
| GroupName * | Group Name (whole or part) | String |

| NAME      | DESCRIPTION | TYPE    |
|-----------|-------------|---------|
| ID        | Group ID    | Integer |
| GroupName | Group Name  | String  |

Notes

\* Indicates required field.

An empty string can be passed in for GroupName to return ALL results.

A maximum number of 200 records will be returned.

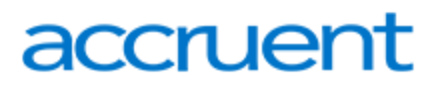

# CHAPTER 16: API Functions - Kiosk Get Floors, Room Types, and Floor Availability

This topic provides information on the following:

- KioskGetFloorsAndRoomTypes
- KioskGetRoomAvailability

## **KioskGetFloorsAndRoomTypes**

## Description

Returns a list of floors and room types available for a specific Kiosk Profile and Group.

### Request Parameters

| NAME         | DESCRIPTION       | TYPE    |
|--------------|-------------------|---------|
| UserName *   | EMS User Name     | String  |
| Password *   | EMS User Password | String  |
| Profile ID * | Kiosk Profile ID  | Integer |
| GroupID *    | Group ID          | Integer |

### **Response Elements**

| NAME       | DESCRIPTION           | TYPE    |
|------------|-----------------------|---------|
| FloorID    | Floor ID              | Integer |
| Floor      | Floor Description     | String  |
| FloorSeqNo | Floor Sequence Number | Integer |
| RoomTypeID | Room Type ID          | Integer |
| RoomType   | Room Type Description | String  |

### Notes

\* Indicates required field.

# KioskGetRoomAvailability

## Description

Returns a list of available rooms based on the search criteria.

### **Request Parameters**

| NAME           | DESCRIPTION                                 | TYPE    |
|----------------|---------------------------------------------|---------|
| UserName *     | EMS User Name                               | String  |
| Password *     | EMS User Password                           | String  |
| Profile ID *   | Kiosk Profile ID                            | Integer |
| GroupID *      | Group ID                                    | Integer |
| RoomTypeID *   | Room Type ID                                | Integer |
| FloorID *      | Floor ID                                    | Integer |
| DateTimeList * | XML Date Time List                          | String  |
| RowCount       | Number of rows to return (defaults to 1000) | Integer |

| NAME                | DESCRIPTION          | TYPE    |
|---------------------|----------------------|---------|
| RoomID              | Room ID              | Integer |
| RoomCode            | Room Code            | String  |
| RoomDescription     | Room Description     | String  |
| BuildingID          | Building ID          | Integer |
| BuildingCode        | Building Code        | String  |
| BuildingDescription | Building Description | String  |
| Capacity            | Room Capacity        | Integer |

| NAME              | DESCRIPTION             | TYPE    |
|-------------------|-------------------------|---------|
| FloorID           | Floor ID                | Integer |
| RoomTypeID        | Room Type ID            | Integer |
| RoomType          | Room Type Description   | String  |
| ExternalReference | Room External Reference | String  |

Notes

\* Indicates required field.

GroupID, RoomTypeID and FloorID can be -1 to return all available results.

DateTimeList example:

<Dates><Date requestedDate="2010-10-27" startTime="10:42:00" endTime="20:00:00" /> </Dates> For availability spanning multiple days, just pass in additional <Date /> nodes in the DateList XML.

A maximum number of 100 records will be returned.

# CHAPTER 17: API Functions - Kiosk Add Reservation 1 and Reservation 2

This topic provides information on the following:

- KioskAddReservation
- KioskAddReservation2

## **KioskAddReservation**

## Description

Adds a new event for a given set of parameters.

### **Request Parameters**

| NAME           | DESCRIPTION        | TYPE    |
|----------------|--------------------|---------|
| UserName *     | EMS User Name      | String  |
| Password *     | EMS User Password  | String  |
| Profile ID *   | Kiosk Profile ID   | Integer |
| EventName *    | Event Name         | String  |
| RoomID *       | Room ID            | Integer |
| GroupID *      | Group ID           | Integer |
| EventTypeID *  | Event Type ID      | Integer |
| DateTimeList * | XML Date Time List | String  |

### **Response Elements**

| NAME          | DESCRIPTION                            | TYPE    |
|---------------|----------------------------------------|---------|
| ReservationID | Reservation ID that was created in EMS | Integer |

Notes

\* Indicates required field.

DateTimeList example:

<Dates><Date requestedDate="2010-10-27" startTime="10:42:00" endTime="20:00:00" /> </Dates>. For a reservation spanning multiple days just pass in additional <Date /> nodes in the DateList XML.

Returns a -1 if the Reservation was NOT created.

## KioskAddReservation2

## Description

Adds a new event for a given set of parameters.

**Request Parameters** 

| NAME           | DESCRIPTION        | TYPE    |
|----------------|--------------------|---------|
| UserName *     | EMS User Name      | String  |
| Password *     | EMS User Password  | String  |
| Profile ID *   | Kiosk Profile ID   | Integer |
| EventName *    | Event Name         | String  |
| RoomID *       | Room ID            | Integer |
| GroupID *      | Group ID           | Integer |
| EventTypeID *  | Event Type ID      | Integer |
| DateTimeList * | XML Date Time List | String  |

| NAME          | DESCRIPTION                            | TYPE     |
|---------------|----------------------------------------|----------|
| ReservationID | Reservation ID that was created in EMS | Integer  |
| BookingID     | Booking ID created in EMS              | Integer  |
| BookingDate   | Booking Date                           | DateTime |
| StartTime     | Start Time                             | DateTime |

| NAME              | DESCRIPTION                                  | TYPE     |
|-------------------|----------------------------------------------|----------|
| EndTime           | End Time                                     | DateTime |
| RoomCode          | Room Code                                    | String   |
| RoomDescription   | Room Description                             | String   |
| StatusID          | Status ID of booking created in EMS          | Integer  |
| StatusDescription | Status Description of booking created in EMS | String   |

Notes

\* Indicates required field.

DateTimeList example:

<Dates><Date requestedDate="2010-10-27" startTime="10:42:00" endTime="20:00:00" /> </Dates>. For a reservation spanning multiple days just pass in additional <Date /> nodes in the DateList XML.

Returns an Error element if the Reservation was NOT created.

# CHAPTER 18: API Functions - Kiosk Get Event Types, Rooms, Combo Components, Check Status, and Checkout

This topic provides information on the following:

- KioskGetEventTypes
- KioskGetAllRooms
- KioskGetRoomComboComponents
- KioskGetCheckInStatus
- KioskCheckInCheckOut

## KioskGetEventTypes

### Description

Returns a list of active Kiosk Event Types.

**Request Parameters** 

| NAME       | DESCRIPTION       | TYPE   |
|------------|-------------------|--------|
| UserName * | EMS User Name     | String |
| Password * | EMS User Password | String |

### **Response Elements**

| NAME        | DESCRIPTION            | TYPE    |
|-------------|------------------------|---------|
| Name        | Description            | Туре    |
| ID          | Event Type ID          | Integer |
| Description | Event Type Description | String  |

### Notes

\* Indicates required field.

# KioskGetAllRooms

## Description

Returns a list of all available rooms for a specific Kiosk Profile.

### Request Parameters

| NAME              | DESCRIPTION                  | TYPE    |
|-------------------|------------------------------|---------|
| UserName *        | EMS User Name                | String  |
| Password *        | EMS User Password            | String  |
| Profile ID *      | Kiosk Profile ID             | Integer |
| FloorID *         | Floor ID                     | Integer |
| CategoryGroupID * | Room Category Group ID       | Integer |
| ShowActive *      | Show Active Rooms (0 or 1)   | Integer |
| ShowInactive *    | Show Inactive Rooms (0 or 1) | Integer |

| NAME                | DESCRIPTION          | TYPE    |
|---------------------|----------------------|---------|
| RoomID              | Room ID              | Integer |
| RoomCode            | Room Code            | String  |
| RoomDescription     | Room Description     | String  |
| BuildingID          | Building ID          | Integer |
| BuildingCode        | Building Code        | String  |
| BuildingDescription | Building Description | String  |
| RoomSize            | Room Size (sq/ft)    | Integer |
| SetupType           | Room Setup Type      | String  |

CHAPTER 18: API Functions - Kiosk Get Event Types, Rooms, Combo Components, Check Status,

# accruent

| NAME                     | DESCRIPTION                     | TYPE    |
|--------------------------|---------------------------------|---------|
| Capacity                 | Room Capacity                   | Integer |
| FloorID                  | Floor ID                        | Integer |
| FloorDescription         | Floor Description               | String  |
| CategoryGroupDescription | Room Category Group Description | String  |
| RoomTypeID               | Room Type ID                    | Integer |
| RoomTypeDesc             | Room Type Description           | String  |

### Notes

\* Indicates required field.

For FloorID and CategoryGroupID, just pass in a -1 if no real value is available to search on.

This result set can include both 'Combo' and 'Standard' rooms. A 'Combo' room (RoomTypeID = 2) can be partitioned into n number of 'Component' rooms. For a list of 'Component' rooms that are associated with the 'Combo' rooms for a specific Kiosk Profile, use KioskGetRoomComboComponents().

## KioskGetRoomComboComponents

### Description

Returns a list of all available Component rooms for a specific Kiosk Profile.

**Request Parameters** 

| NAME         | DESCRIPTION       | TYPE    |
|--------------|-------------------|---------|
| UserName *   | EMS User Name     | String  |
| Password *   | EMS User Password | String  |
| Profile ID * | Kiosk Profile ID  | Integer |

CHAPTER 18: API Functions - Kiosk Get Event Types, Rooms, Combo Components, Check Status,

# accruent

| NAME              | DESCRIPTION                | TYPE    |
|-------------------|----------------------------|---------|
| ComponentRoomID   | Component Room ID          | Integer |
| ComponentRoomCode | Component Room Code        | String  |
| ComponentRoom     | Component Room Description | String  |
| ComboRoomID       | Combo Room ID              | Integer |
| ComboRoomCode     | Combo Room Code            | String  |
| ComboRoom         | Combo Room Description     | String  |
| BuildingID        | Building ID                | Integer |

Notes

\* Indicates required field.

This result set includes all 'Component' rooms, if any exist, that are associated with the 'Combo' rooms for a specific Kiosk Profile.

## KioskGetCheckInStatus

## Description

Returns the Check-In Status of a given group

**Request Parameters** 

| NAME         | DESCRIPTION       | TYPE    |
|--------------|-------------------|---------|
| UserName *   | EMS User Name     | String  |
| Password *   | EMS User Password | String  |
| Profile ID * | Kiosk Profile ID  | Integer |
| GroupID *    | Group ID          | Integer |

| NAME              | DESCRIPTION         | TYPE    |
|-------------------|---------------------|---------|
| TransactionDate   | Transaction Date    | Date    |
| TransactionTypeID | Transaction Type ID | Integer |
| BuildingID        | Building ID         | Integer |

### Notes

\* Indicates required field.

The result set will be empty if there has been no transactions for the given search criteria (i.e. the group/user has neither checked in or out yet).

Return values for TransactionTypeID: 0 = Checked In, 1 = Checked Out

## KioskCheckInCheckOut

## Description

Checks In or Checks Out a group/user for daily events

### **Request Parameters**

| NAME              | DESCRIPTION       | TYPE    |
|-------------------|-------------------|---------|
| UserName *        | EMS User Name     | String  |
| Password *        | EMS User Password | String  |
| Profile ID *      | Kiosk Profile ID  | Integer |
| GroupID *         | Group ID          | Integer |
| TransactionType * | Transaction Type  | Integer |

### **Response Elements**

| NAME   | DESCRIPTION        | TYPE   |
|--------|--------------------|--------|
| Result | Success or Failure | String |

Notes
\* Indicates required field.

Parameter values for TransactionType: 0 = Check-In, 1 = Check-Out

### CHAPTER 19: API Functions - Kiosk Add Room to Profile and by Setup Type

This topic provides information on the following:

- KioskAddRoomtoProfile
- KioskGetRoomsBySetupType

#### KioskAddRoomtoProfile

#### Description

Adds a room to an existing Kiosk Profile.

#### **Request Parameters**

| NAME       | DESCRIPTION                            | TYPE    |
|------------|----------------------------------------|---------|
| UserName * | EMS User Name                          | String  |
| Password * | EMS User Password                      | String  |
| ProfileID* | Kiosk Profile ID                       | Integer |
| RoomID*    | Room ID                                | Integer |
| RoomIDType | Room ID Type (ID or ExternalReference) | Integer |

#### **Response Elements**

| NAME   | DESCRIPTION        | TYPE   |
|--------|--------------------|--------|
| Result | Success or Failure | String |

#### Notes

\* Indicates required field.

Possible values for RoomIDType: 0 = Room ID (default), 1 = Room External Reference

#### KioskGetRoomsBySetupType

#### Description

Returns a list of rooms by setup type and capacity

#### Request Parameters

| NAME          | DESCRIPTION                        | TYPE    |
|---------------|------------------------------------|---------|
| UserName *    | EMS User Name                      | String  |
| Password *    | EMS User Password                  | String  |
| BuildingID *  | Building ID (-1 = All Buildings)   | Integer |
| RoomTypeID *  | Room Type ID (-1 = All Room Types) | Integer |
| FloorID *     | Floor ID (-1 = All Floors)         | Integer |
| SetupTypeID * | Setup Type ID                      | Integer |

Response Elements

| NAME                | DESCRIPTION           | TYPE    |
|---------------------|-----------------------|---------|
| RoomID              | Room ID               | Integer |
| RoomCode            | Room Code             | String  |
| RoomDescription     | Room Description      | String  |
| BuildingID          | Building ID           | Integer |
| BuildingDescription | Building Description  | String  |
| RoomTypeID          | Room Type ID          | Integer |
| RoomTypeDescription | Room Type Description | String  |
| FloorID             | Floor ID              | Integer |
| FloorDescription    | Floor Description     | String  |
| SetupCount          | Setup Count           | Integer |

Notes

\* Indicates required field.

### CHAPTER 20: EMS Kiosk (V44) User Guide

EMS Kiosk (V44) enables space management and information display on room signs, so users can check in, end, and cancel meetings directly at the meeting locations.

This guide includes information on the following topics see:

- Get Started with EMS Kiosk
  - Overview: The EMS Kiosk Window
- My Reservations Page
  - Work with the My Reservations Page
  - Check In with EMS Kiosk
- Make a Reservation
- Locate a Person
- Locate Space
- View Information
- View Today's Events

### CHAPTER 21: Get Started with EMS Kiosk (V44)

The EMS Kiosk is an optional module for EMS. You can use the kiosk to view the today's events, make a reservation for yourself, view your existing reservations, locate a person who has reservations for today, and, if enabled, check yourself into and out of a building.

This guide provides information on the following see:

- Overview: The EMS Kiosk Window
- My Reservations Page
- Work with the My Reservations Page
- Make a Reservation
- Check In with EMS Kiosk
- Locate a Person
- Locate Space
- View Information
- View Today's Events

### CHAPTER 22: Overview: The EMS Kiosk Window

The EMS Kiosk is a touchscreen application. Typically, the default page for the application is the Today's Events page. This page lists all of the events that are scheduled for today.

| lage Sele | ction Today'                                                                      | s Events Locate a P                                                  | erson         | Locate Space                             | My Res                         | ervations Make a                                                           | Reservation I |
|-----------|-----------------------------------------------------------------------------------|----------------------------------------------------------------------|---------------|------------------------------------------|--------------------------------|----------------------------------------------------------------------------|---------------|
| tions     |                                                                                   |                                                                      |               |                                          | Find Ev                        | ent Name                                                                   |               |
| /pe:      |                                                                                   |                                                                      |               |                                          | ]                              |                                                                            |               |
|           |                                                                                   |                                                                      | τα Τα         | ouch to Start                            |                                |                                                                            |               |
|           |                                                                                   |                                                                      |               |                                          |                                |                                                                            |               |
| Time 🔮    | End Time                                                                          | Event Nam                                                            | e             |                                          | Name                           | Location                                                                   | View Map      |
| Time 😭    | 5:00 PM                                                                           | EMS Workplace Traini                                                 | e<br>ng       |                                          | ott                            | Denver - 02.West                                                           | View Map      |
| Time 🗟    | 5:00 PM<br>5:00 PM                                                                | EMS Workplace Traini<br>Workspace                                    | e<br>ng       | Nowak, Law                               | ott<br>ard J.                  | Denver - 02.West                                                           | View Map      |
| Time 🖢    | End Time           5:00 PM           5:00 PM           10:00 AM                   | EVENT Nam<br>EMS Workplace Traini<br>Workspace<br>Meeting            | e<br>ng       | Nowak, Edw                               | ott<br>ott<br>ard J.<br>ard J. | Denver - 02.110<br>Denver - 02.East                                        | View Map      |
| Time 🖢    | End Time           5:00 PM           5:00 PM           10:00 AM           5:00 PM | EMS Workplace Traini<br>Workspace<br>Meeting<br>Walk-Up - Thacker, R | e<br>ng<br>ob | Nowak, Edw<br>Nowak, Edw<br>Thacker, Rol | ott<br>ard J.<br>ard J.        | Denver - 02.West<br>Denver - 02.110<br>Denver - 02.East<br>Denver - 02.111 | View Map      |

#### Today's Events page

| File Edit View Favorite                      | s Tools Help |                          |                   |                       |                             |
|----------------------------------------------|--------------|--------------------------|-------------------|-----------------------|-----------------------------|
| 🗴 🥌 Snagit 🔁 😁                               |              |                          |                   |                       |                             |
| 🚖 Favorites 🛛 🎪                              |              |                          |                   |                       |                             |
| 🏉 EMS Kiosk                                  |              |                          |                   | 🏠 • 🔊 - 🖃             | 👼 🔻 Page 👻 Safety 👻 Tools 👻 |
| Event Management Systems<br>Schedule Clarity |              |                          | EMS Kiosk         |                       |                             |
| Language Selec                               | ction Today' | s Events Locate a Person | Locate Space My R | eservations Make a Re | servation Informati         |
| Filter Options<br>Building:                  |              |                          | Search<br>Find I  | Event Name            |                             |
| Denver                                       |              |                          | •                 |                       |                             |
| Floor:                                       |              |                          | _                 |                       |                             |
| 2nd Floor                                    |              |                          | •                 |                       |                             |
| Room Type:                                   |              |                          |                   |                       |                             |
| (all)                                        |              | Tod                      | av's Events       |                       |                             |
| Start Time 🌚                                 | End Time     | Event Name               | Group Name        | Location              | View Map                    |
| 8:00 AM                                      | 5:00 PM      | EMS Workplace Training   | Anderson, Scott   | Denver - 02.West      | <b>1</b>                    |
| 8:00 AM                                      | 5:00 PM      | Workspace                | Nowak, Edward J.  | Denver - 02.110       | <b>1</b>                    |
| 9:00 AM                                      | 10:00 AM     | Meeting                  | Nowak, Edward J.  | Denver - 02.East      | <b>1</b>                    |
| 9:54 AM                                      | 5:00 PM      | Walk-Up - Thacker, Rob   | Thacker, Rob      | Denver - 02.111       | <b>1</b>                    |
| 11:00 AM                                     | 1:00 PM      | EMS 6.0 Presentation     | Evans, Dean       | Denver - 02.East      | <b>S</b>                    |
|                                              |              |                          | Powered by 😹 ems  |                       |                             |

The following options might be available for the EMS Kiosk:

 Language Selection—You can use the options on Language Selection to change the display language for all the pages in the EMS Kiosk. If you need to change the display language for the EMS Kiosk before you use it, open the Language Selection page first, and select the appropriate display language.

EMS Kiosk Language Selection page

|   | k - Windows Internet Explorer                      |                                |                 |                        |                |
|---|----------------------------------------------------|--------------------------------|-----------------|------------------------|----------------|
|   | http://localhost/Kiosk42/LanguageSelection.aspx    |                                | - 🗟             | 😽 🗙 🖸 Bing             |                |
|   | View Favorites Tools Help                          |                                |                 |                        |                |
|   | git 🔁 🛃                                            |                                |                 |                        |                |
|   | s 🙀                                                |                                |                 |                        |                |
|   | isk                                                |                                | 6               | 🕯 🔻 🖾 👻 🚍 🖶 👻 Page 🕶 S | Safety 🔻 Tools |
| ļ | ems<br>gament Systems                              | EMS Kid                        | osk             |                        |                |
|   | Schedule Clarity<br>Juage Selection Today's Events | Locate a Person Locate Space   | My Reservations | Make a Reservation     | Inform         |
|   |                                                    | Choose a Language              |                 |                        |                |
|   |                                                    | English (United States) French | h (Canada)      |                        |                |
|   |                                                    | Powered by 🚟 ems               |                 |                        |                |

- Today's Events—The Today's Events page lists all the events that are currently scheduled for today. Typically, the Today's Events page is the default page (the page that opens first) when you start the EMS Kiosk. See View Today's Events.
- Locate a Person—The Locate a Person page provides a search feature for locating a person who has reservations scheduled for today. See Locate a Person.
- Locate Space—The Locate Space page provides a broad perspective of all the available/unavailable space in the building. See Locate Space.
- My Reservations—The My Reservations page provides a search feature for locating all your reservations for today. See My Reservations Page.
- Make a Reservation—The Make a Reservation page provides the necessary functions for making a reservation for yourself. See Work with the My Reservations Page.
- Information—The Information page provides links to information that your organization has made available to EMS Kiosk users. See View Information.

### CHAPTER 23: My Reservations Page

The My Reservations page provides a search feature for locating all your reservations for today. You might also be able to check yourself into a booking from this page, cancel a current reservation from this page, and/or end a reservation early from this page.

This topic covers the following:

- Work with the My Reservations Page
- Check In with EMS Kiosk

### CHAPTER 24: Work with the My Reservations Page

The My Reservations page displays all your reservations for today. You might also be able to check yourself into/out of a building from this page, cancel a current reservation from this page, and/or end a reservation early from this page.

TIP: The following procedure is written from the perspective of a group search; however, depending on how your EMS Kiosk is configured, you might be required to enter a personnel number/employee ID number for your search criteria.

1. Click My Reservations. A page opens with options for searching for a group/person. Group/Person Search page

|                                              | 1 0            |                 |                  |                 |                    |                      |
|----------------------------------------------|----------------|-----------------|------------------|-----------------|--------------------|----------------------|
| 🌈 EMS Kiosk                                  |                |                 |                  | ł               | 💁 🕶 🔝 👻 📾 💌 Page 🕶 | Safety 🕶 Tools 🕶 🔞 🕶 |
| Event Management Systems<br>Schedule Clarity |                |                 | EMS Ki           | osk             |                    |                      |
| Language Selection                           | Today's Events | Locate a Person | Locate Space     | My Reservations | Make a Reservation | Information          |
|                                              |                | Group           |                  | Search          |                    |                      |
| <u> </u>                                     | 2 3 4          | 5 6             | 7 8 9            | 0 -             | = Backspac         | e                    |
| q                                            | w e            | r t y           | u i              | o p [           | ] \                |                      |
| Caps                                         | a s d          | f g l           | h j k            | 1               | ' Enter            |                      |
| Shift                                        | zx             | c v b           | n m              | , /             | Shift              |                      |
|                                              |                |                 | Space            |                 |                    |                      |
|                                              |                |                 | Powered by 😹 ems |                 |                    |                      |

2. In the Group field, enter your search criteria and then click Search. A list of all groups/people that meet your search criteria is displayed.

TIP: The search is limited to the exact order of the characters in the string but the string can be found anywhere in the search results, and it is not case-sensitive. For example, a search string of "ed" returns both Anderson, Scott and Evans, Dean.

Example of search results for a group/person

|         | Groups           |   |  |
|---------|------------------|---|--|
| Select  | Group Name       |   |  |
| <u></u> | Nowak, Edward J. |   |  |
| -       |                  | ] |  |

3. Click the Group icon next to the entry for you in the search results. The My Reservations page displays all your reservations for today.

| 🗱 ems 🖁               |            |           |            |            |          |                    |                 |           |           |           |          |
|-----------------------|------------|-----------|------------|------------|----------|--------------------|-----------------|-----------|-----------|-----------|----------|
|                       |            |           |            |            |          | EMS Kios           | k               |           |           |           |          |
| Today's Events        | Locate :   | Space     | Make a I   | Reservatio | on       | My Reservation     | s Locate a      | Person    | Informati | ion Lo    | og Off   |
|                       |            |           |            | Check I    | n All    | Make a Reservatio  | n               |           |           |           |          |
| Welcome Spencer Harms |            |           |            |            |          |                    |                 |           |           |           |          |
|                       |            |           |            | Ev         | ents for | Spencer Harms      |                 |           |           |           |          |
| Check in End N        | Now Cancel | Date      | Start Time | End Time   | )        | Event Name         | Location        | Room Type | View Map  | Status    |          |
| 🛃 😥                   | X          | 1/15/2016 | 12:00 PM   | 3:00 PM    | Meetin   | Ig                 | Denver - 02.111 | Workspace | <b>\$</b> | Confirmed |          |
|                       | X          | 1/15/2016 | 12:15 PM   | 1:15 PM    | Walk-l   | Jp - Spencer Harms | Denver - 02.112 | Workspace | <b>\$</b> | Confirmed |          |
|                       |            |           |            |            |          |                    |                 |           |           |           |          |
|                       |            |           |            |            |          |                    |                 |           |           |           |          |
|                       |            |           |            |            |          |                    |                 |           |           |           |          |
|                       |            |           |            |            |          |                    |                 |           |           |           |          |
|                       |            |           |            |            |          |                    |                 |           |           |           | $\wedge$ |
|                       |            |           |            |            |          |                    |                 |           |           |           |          |
|                       |            |           |            |            |          |                    |                 |           |           |           | <b>V</b> |

The following options are available on this page:

- To scroll the list of today's scheduled events, use the Scroll Up and Scroll Down arrows at the bottom right side of the page.
- To make a reservation for yourself, click Make Reservation. See Make a Reservation.
- 4. To view to view a floor map of a building in which you have a scheduled event, click the icon for the event.

Example of a building floor map for a scheduled event

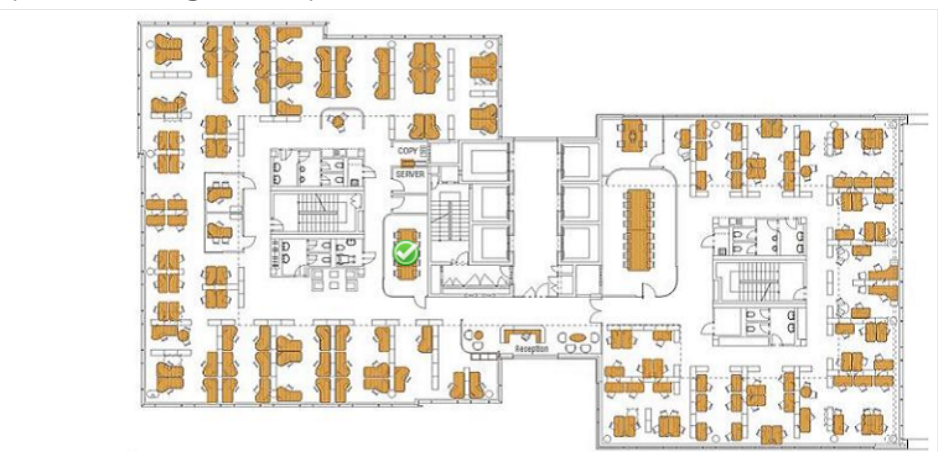

After you open a floor map, you can click on the Available Room icon (which is typically a green icon) to view information about the room.

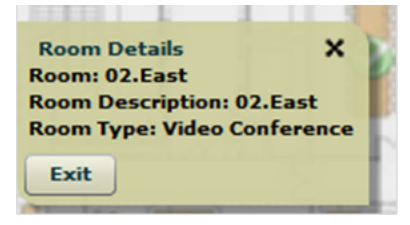

To return to the My Reservations page after viewing a floor map, click Back, which is displayed in the upper left corner of the Floor Map page. The following options might also be available on this page:

- To check yourself into an individual booking, click Check-in icon next to the booking.
- To check into all available bookings, select the Check In All icon at the top of the page.

NOTE: In Version 44, Building level check-in\check-out has been removed and replaced with Booking level check-in.

- To end an in-progress event early, click the End Now icon for the event.
- To cancel an event if you are not going to use the reserved space for the event, click the Cancel icon for the event.

### CHAPTER 25: Check In with EMS Kiosk

To check in on EMS Kiosk, select the Check In icon on the My Reservations screen.

| EMS Kiosk         Today's Events       Locate Space       Make a Reservation       My Reservations       Locate a Person       Information       Log Off         elcome Spencer Harms       Check In All       Make a Reservation       Make a Reservation       Locate a Person       Information       Log Off         elcome Spencer Harms       Events for Spencer Harms       Event Name       Location       Room Type       View Map       Status         Make a Reservation       J1/15/2016       12:00 PM       3:00 PM       Meeting       Deriver - 02:111       Workspace       Confirmed         J1/15/2016       12:15 PM       1:15 PM       Walk-Up - Spencer Harms       Deriver - 02:112       Workspace       Confirmed                                                                                                    | 🗧 ems 🖁                                       |           |           |            |            |                                   |                 |           |           |           |              |              |       |
|----------------------------------------------------------------------------------------------------|-----------------------------------------------|-----------|-----------|------------|------------|-----------------------------------|-----------------|-----------|-----------|-----------|--------------|--------------|-------|
| Today's Events       Locate Space       Make a Reservation       My Reservations       Locate a Person       Information       Log Off         Check In All       Make a Reservation         Events for Spencer Harms         Check In All Make a Reservation         Check In All Make a Reservation         Events for Spencer Harms         Check In End Now Cancel Date Start Time End Time Event Name       Location Room Type View Map Status         Colspan="4">Check In 2.00 PM 3.00 PM Meeting         Deriver - 02.111       Workspace       Confirmed         I/15/2016       12.15 PM 1:15 PM Walk-Up - Spencer Harms       Deriver - 02.112       Workspace       Confirmed                                                                                                    |                                               |           |           |            |            | EMS Kios                          | k               |           |           |           |              |              |       |
| elcome Spencer Harms elcome Spencer Harms  Check In All Make a Reservation  Make a Reservation  Make a Res | Today's Events                                | Locate    | Space     | Make a I   | Reservatio | on My Reservation                 | s Locate a      | Person    | Informati | ion Lo    | g Off        |              |       |
| Events for Spencer Harms         Check in End Now Cancel Date Start Time End Time Event Name       Location Room Type View Map Status         Check in End Now Cancel Date       Start Time End Time       Event Name       Location       Room Type       View Map       Status         Composition       X       1/15/2016       12:00 PM       3:00 PM       Meeting       Denver - 02:111       Workspace       Sec       Confirmed         X       1/15/2016       12:15 PM       1:15 PM       Walk-Up - Spencer Harms       Denver - 02:112       Workspace       Sec       Confirmed                                                                                                    | elcom <u>e Spencer Harms</u>                  | 3         |           |            | Check I    | n All Make a Reservatio           | on              |           |           |           |              |              |       |
| Check in       End Now       Cancel       Date       Start Time       End Time       Event Name       Location       Room Type       View Map       Status         Image: Check in       Ind Now       X       1/15/2016       12:00 PM       3:00 PM       Meeting       Derver - 02.111       Workspace       Image: Confirmed         Image: Check in       Ind Size       X       1/15/2016       12:15 PM       12:15 PM       Valk-Up - Spencer Harms       Derver - 02.112       Workspace       Image: Confirmed                                                                                                    |                                               |           |           |            | Ev         | ents for Spencer Harms            |                 |           |           |           |              |              |       |
|                                                                                                    | Check in End No                               | ow Cancel | I Date    | Start Time | End Time   | Event Name                        | Location        | Room Type | View Map  | Status    |              |              |       |
| 🖌 🕺 X 1/15/2016 12:15 PM 1:15 PM Walk-Up - Spencer Harms Deriver - 02:112 Workspace 🌠 Confirmed                                                                                                    | <u>i i i i i i i i i i i i i i i i i i i </u> | X         | 1/15/2016 | 12:00 PM   | 3:00 PM    | Meeting                           | Denver - 02.111 | Workspace | <u></u>   | Confirmed |              |              |       |
|                                                                                                    | I.                                            | X         | 1/15/2016 | 12:15 PM   | 1:15 PM    | Walk-Up - Spencer Harms           | Denver - 02.112 | Workspace | <b>1</b>  | Confirmed |              |              |       |
|                                                                                                    |                                               |           |           |            |            |                                   |                 |           |           |           |              |              |       |
|                                                                                                    |                                               |           |           |            |            |                                   |                 |           |           |           |              |              |       |
|                                                                                                    |                                               |           |           |            |            |                                   |                 |           |           |           |              |              |       |
|                                                                                                    |                                               |           |           |            |            |                                   |                 |           |           |           |              |              |       |
|                                                                                                    |                                               |           |           |            |            |                                   |                 |           |           |           |              |              |       |
|                                                                                                    |                                               |           |           |            |            |                                   |                 |           |           |           | <u> </u>     |              |       |
|                                                                                                    |                                               |           |           |            |            |                                   |                 |           |           |           | $\checkmark$ |              |       |
|                                                                                                    |                                               |           |           |            |            |                                   |                 |           |           |           |              |              |       |
|                                                                                                    |                                               |           |           |            |            |                                   |                 |           |           |           |              |              |       |
|                                                                                                    | N                                             | -         | 16        |            |            | · · · · · · · · · · · · · · · · · |                 |           |           |           |              |              |       |
|                                                                                                    | IN IN                                         | οτe:      | IT YOU    | i crea     | te a m     | heeting from t                    | ne Check        | c-in Wi   | naow      | , you v   | NIII D       | e automatica | ану ( |

in.

#### CHAPTER 26: Make a Reservation

You use the Make a Reservation page in EMS Kiosk to make your own reservations for today.

TIP: The following procedure is written from the perspective of a group search; however, depending on how your EMS Kiosk is configured, you might be required to enter a personnel number/employee ID number for your search criteria.

1. Click Make a Reservation. A page opens with options for searching for a group/person. Group/Person Search page

| 🍎 EMS Kiosk                                         |                |                 |                  |                 | 🛅 🕶 🖾 👻 | 🗈 🖶 👻 Page 🕶 Safety | 🔹 Tools 👻 🔞 👻 |
|-----------------------------------------------------|----------------|-----------------|------------------|-----------------|---------|---------------------|---------------|
| ems<br>Event Management Systems<br>Schedult Clarity |                |                 | EMS Ki           | osk             |         |                     |               |
| Language Selection                                  | Today's Events | Locate a Person | Locate Space     | My Reservations | Make a  | Reservation I       | nformation    |
|                                                     |                | Group           |                  | Search          |         |                     |               |
| <u> </u>                                            | 2 3 4          | 5 6             | 7 8 9            | 0 -             | =       | Backspace           |               |
|                                                     | we             | r t y           | u i              | о р [           | ]       | \                   |               |
| Caps                                                | a s d          | f g ł           | n j k            | 1 ;             | 1.0     | Enter               |               |
| Shift                                               | zx             | c v b           | n m              | , . /           |         | Shift               |               |
|                                                     |                |                 | Space            |                 |         |                     |               |
|                                                     |                |                 | Powered by 😹 ems |                 |         |                     |               |

2. In the Group field, enter your search criteria and then click Search. A list of all groups/people that meet your search criteria is displayed.

TIP: The search is limited to the exact order of the characters in the string but the string can be found anywhere in the search results and it is not case-sensitive. For example, a search string of "ed" returns both Anderson, Scott and Evans, Dean.

Example of search results for a group/person

| day's Events | Locate a Person | Locate Space    | My Reservations | Make a R |
|--------------|-----------------|-----------------|-----------------|----------|
|              |                 | Cancel          |                 |          |
|              |                 | Groups          |                 |          |
|              | Select          | Group Name      |                 |          |
|              | <u>s</u>        | Anderson, Scott |                 |          |
|              | <u></u>         | Dean Phillips   |                 |          |
|              | <u></u>         | Evans, Dean     |                 |          |
|              | <u></u>         | Johnston, Dean  |                 |          |

3. Click the Group icon next to the entry for you in the search results. The Make a Reservation opens. Required fields are marked with a red asterisk (\*). The Check-in time field is set by default to the current time. The Check-out time is set by default to 5:00 pm. The Check-in and Check-out dates are set by default to today's date.

TIP: Based on how your organization has configured EMS Kiosk, various fields, including the Check-in time, Check-out time, Check-in date, and Check-out date, might be available.

| Make a Re                                    | servation page                  | e                                     |              |                          |                    |                        |
|----------------------------------------------|---------------------------------|---------------------------------------|--------------|--------------------------|--------------------|------------------------|
| 🚰 EMS Kiosk                                  |                                 |                                       |              |                          | 🟠 🕶 🔯 👻 🚍 🖷 🕶 Page | • Safety • Tools • 🛞 • |
| Event Management Systems<br>Schedule Clarity |                                 |                                       | EMS Kio      | sk                       |                    |                        |
| Language Sele                                | ction Today's Even              | ts Locate a Person                    | Locate Space | My Reservations          | Make a Reservation | Information            |
| When<br>Check-in time:*<br>3:35 PM           | Check-in date:                  | Filter Options<br>Floor:<br>2nd Floor | •            | List Map Display results | as                 |                        |
| Check-out time:*<br>5:00 PM                  | Check-out date:<br>2/9/2011 Wed | (all)                                 | •            |                          |                    |                        |

- 4. Modify the values for Check-in time, Check-out time, Check-in date, and/or Check-out date as needed.
- 5. Specify your filtering options, and then continue to reserve rooms from a Reserve Rooms from a List or from a Reserve Rooms from a Map.

#### Reserve Rooms from a List

To reserve rooms from a list:

1. Click List to display the list of available rooms in a list.

| 🌈 EMS Kiosk                                                       |                                                                   |                                                              |                  |                          | 👌 * 🖾 * 🖃 🖶 * Pa   | ige 🔹 Safety 👻 Tools 👻 🔞 |
|-------------------------------------------------------------------|-------------------------------------------------------------------|--------------------------------------------------------------|------------------|--------------------------|--------------------|--------------------------|
| ems<br>Event Management Systems<br>Schedule Clarity               |                                                                   |                                                              | EMS Kio          | sk                       |                    |                          |
| Language Sele                                                     | ction Today's Events                                              | Locate a Person                                              | Locate Space     | My Reservations          | Make a Reservation | Information              |
| When<br>Check-In time:*<br>3:35 PM<br>Check-out time:*<br>5:00 PM | Check-in date:<br>2/9/2011 Wed<br>Check-out date:<br>2/9/2011 Wed | Filter Options<br>Floor:<br>2nd Floor<br>Room Type:<br>(all) | •                | List Map Display results | as                 |                          |
| Colort                                                            | L a setti                                                         | ,                                                            | Availability     | Deam Trune               | Canad              | ite.                     |
| Select                                                            | Location                                                          | DN                                                           |                  | Room Type                | Capac              | зту                      |
|                                                                   | Denver - 02.112                                                   |                                                              | Workspace        |                          | 1                  |                          |
|                                                                   | Denver - 02.113                                                   |                                                              | Workspace        |                          | 1                  |                          |
|                                                                   | Denver - 02.114                                                   |                                                              | Workspace        |                          | 1                  |                          |
|                                                                   | Denver - 02.East                                                  |                                                              | Video Conference |                          | 10                 |                          |

2. Click the Reserve Room icon next to the room that you want to reserve for your event. The selected room is reserved for your event. The Make a Reservation page closes and the My Reservations page opens. The newly scheduled event is now displayed on this page. See Work with the My Reservations Page.

#### Reserve Rooms from a Map

To reserve rooms from a map:

 Click Map to view the available rooms (typically marked with a green icon) on a building map. Map view of available rooms

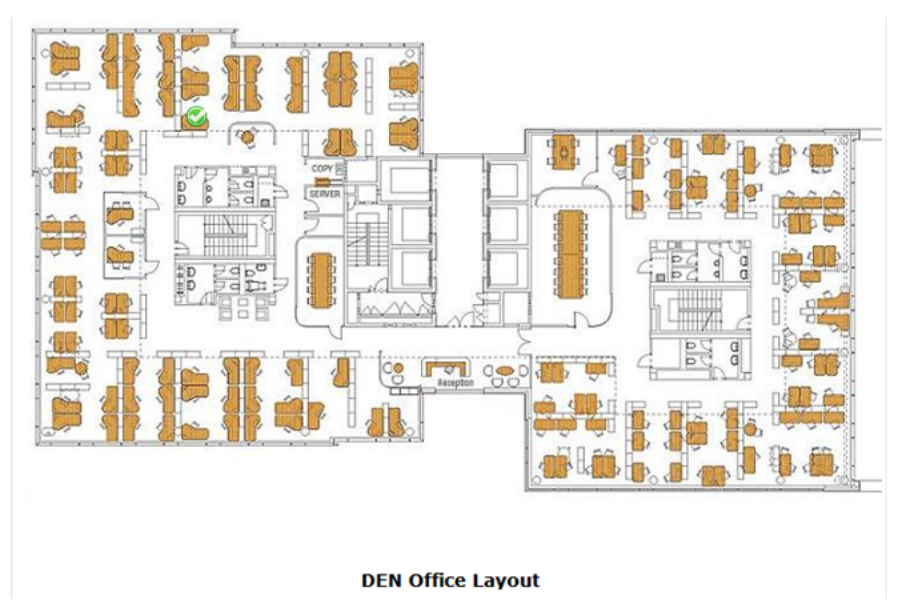

2. Click the icon for the available room that you want to reserve for your event. A Room Details popup opens with an option for reserving the room.

Room Details popup

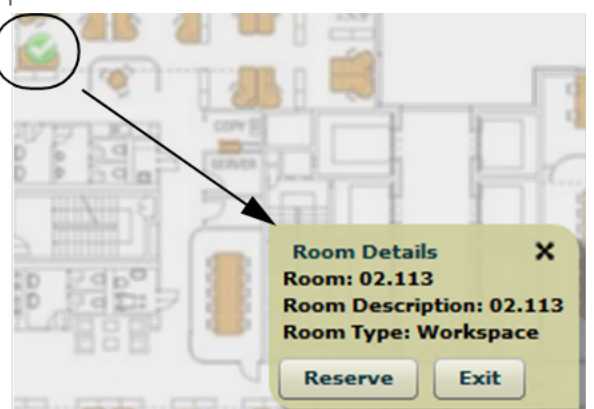

 Click Reserve. The selected room is reserved for your event. The Make a Reservation page closes, and the My Reservations page opens. The newly scheduled event is now displayed on this page.
 See Work with the My Reservations Page.

### CHAPTER 27: Locate a Person

The Locate a Person page in EMS Kiosk enables you to locate a person who has reservations scheduled for today. The page displays all of today's reservations for the selected person. You might also be able to view the person's check-in status on this page.

1. Click Locate a Person. A page opens with options for searching for a group/person.

| Group/Person Search page                                                          |                                       |
|-----------------------------------------------------------------------------------|---------------------------------------|
| 🟉 EMS Kiosk - Windows Internet Explorer                                           |                                       |
| 🚱 🕒 🔹 http://localhost/Kiosk42/Locator.aspx 🔹 🖻 🐓                                 | 🗙 🔁 Bing 🛛 🔎 🔻                        |
| File Edit View Favorites Tools Help                                               |                                       |
| x Snagh 🔁 🔠                                                                       |                                       |
| Favorites 🍰                                                                       |                                       |
| EMS Kinsk                                                                         | 🔊 👻 🖃 🕈 🕈 Page 🕶 Safety 🕶 Tools 🕶 🔞 🕶 |
| EMS Kiosk                                                                         |                                       |
| Language Selection Today's Events Locate a Person Locate Space My Reservations Ma | ke a Reservation Information          |
| Group Search                                                                      |                                       |
| <u>` 1 2 3 4 5 6 7 8 9 0 - =</u>                                                  | Backspace                             |
| q w e r t y u i o p [                                                             | ] \                                   |
| Caps a s d f g h j k l ; '                                                        | Enter                                 |
| Shift z x c v b n m , . /                                                         | Shift                                 |
| Space                                                                             |                                       |

2. In the Group field, enter your search criteria and then click Search. A list of all groups/people that meet your search criteria is displayed.

TIP: The search is limited to the exact order of the characters in the string but the string can be found anywhere in the search results, and it is not case-sensitive. For example, a search string of "ed" returns both Anderson, Scott and Phillips, Dean.

Example of search results for a group/person

|                       |                 |                                  |                 | 😭 🔻 🖾 👻 🛲 🔻 Page 🖛 S |
|-----------------------|-----------------|----------------------------------|-----------------|----------------------|
|                       |                 | EMS Kios                         | šk              |                      |
| ection Today's Events | Locate a Person | Locate Space<br>Cancel           | My Reservations | Make a Reservation   |
|                       | Selec           | Groups<br>ct Group Name          |                 |                      |
|                       | 40.<br>80.      | Anderson, Scott<br>Dean Phillips |                 |                      |
|                       | <u></u>         | Evans, Dean                      |                 |                      |

Click the Group icon next to the appropriate group/person in the search results. The Locate a Person
page displays all of today's reservations for the selected group/person. This page might also display
the group's/person's status (checked into a building/checked out of a building).
Locate a Person page displaying today's reservations for a selected group/person

| Edit View Favorites                                                                                        | Tools Help                               |                                             |                                                                                                  |                                                       |                                                  |                    |                                            |  |
|----------------------------------------------------------------------------------------------------|------------------------------------------|---------------------------------------------|--------------------------------------------------------------------------------------------------|-------------------------------------------------------|--------------------------------------------------|--------------------|--------------------------------------------|--|
| Snagit 🔁 🛃                                                                                                 |                                          |                                             |                                                                                                  |                                                       |                                                  |                    |                                            |  |
| vorites 🙀                                                                                                  |                                          |                                             |                                                                                                  |                                                       |                                                  |                    |                                            |  |
| 🏉 EMS Kiosk                                                                                                | 🏉 E                                      | MS Kiosk                                    | x                                                                                                |                                                       | 🏠 🕶 🖾 👻 🖾                                        | 🖶 💌 Page 🕶         | Safety 👻 To                                |  |
| EMS Kiosk                                                                                                  |                                          |                                             |                                                                                                  |                                                       |                                                  |                    |                                            |  |
| anguage Select                                                                                             | tion T                                   | oday's Eve                                  | ents Locate a Person                                                                             | Locate Space My Reservations                          | Make a Re                                        | eservation         | Infor                                      |  |
| Group's status                                                                                             | is current                               | ly unknown                                  |                                                                                                  |                                                       |                                                  |                    |                                            |  |
|                                                                                                    |                                          |                                             |                                                                                                  | te for Doan Philline                                  |                                                  |                    |                                            |  |
| Det a                                                                                                    |                                          | E of E                                      | Even                                                                                             | is for bean Phillips                                  | D. T.                                            |                    | Chattan                                    |  |
| Date St                                                                                                    | tart Time                                | End Time                                    | Event Name                                                                                       | Location                                              | Room Type                                        | View Map           | Status                                     |  |
| Date St<br>2/9/2011 9:0                                                                                    | tart Time<br>00 AM                       | End Time<br>10:00 AM                        | Event Name<br>Meet and Greet New Hires                                                           | Location<br>Denver - 02.120                           | Room Type<br>Workspace                           | View Map           | Status<br>Confirme                         |  |
| Date         St           2/9/2011         9:0           2/9/2011         10                               | tart Time<br>00 AM<br>0:00 AM            | End Time<br>10:00 AM<br>11:30 AM            | Event Name<br>Event Name<br>Meet and Greet New Hires<br>Overview of Acme's History               | Location<br>Denver - 02.120<br>Denver - 02.112        | Room Type<br>Workspace<br>Workspace              | View Map<br>🥵      | Status<br>Confirme<br>Confirme             |  |
| Date         St           2/9/2011         9:1           2/9/2011         10           2/9/2011         11 | tart Time<br>00 AM<br>0:00 AM<br>1:30 AM | End Time<br>10:00 AM<br>11:30 AM<br>1:00 PM | Event Name<br>Meet and Greet New Hires<br>Overview of Acme's History<br>New Hire Lunch and Learn | Denver - 02.120<br>Denver - 02.112<br>Denver - 02.114 | Room Type<br>Workspace<br>Workspace<br>Workspace | View Map<br>Ç<br>Ç | Status<br>Confirme<br>Confirme<br>Confirme |  |

4. Optionally, to view a floor map of a building in which an event for the selected group/person is scheduled, click the View Map icon for the event.

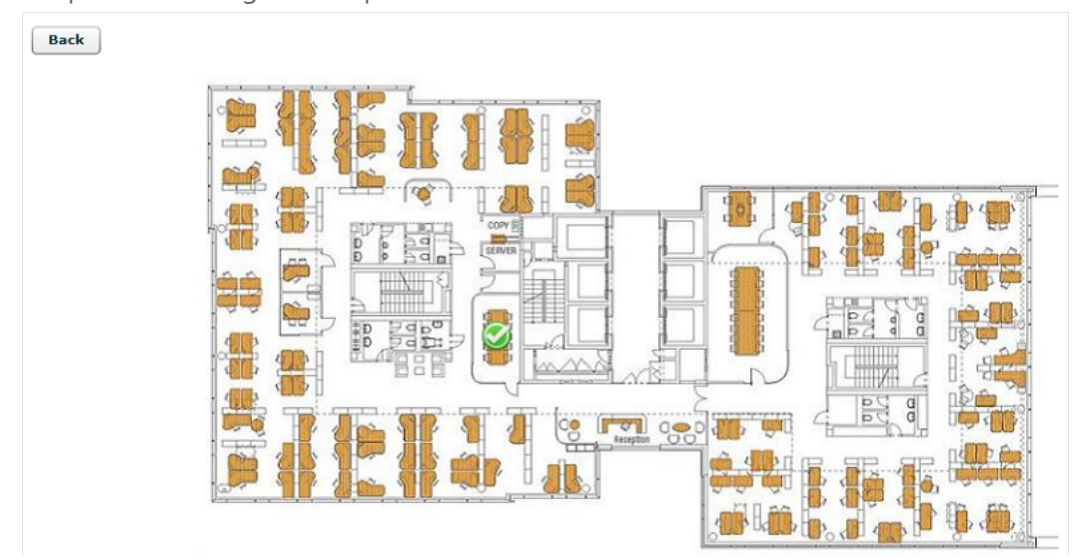

Example of a building floor map for a scheduled event

5. To return to the Today's Event page after viewing a floor map, click Back, which is displayed in the upper left corner of the Floor Map page.

### **CHAPTER 28: Locate Space**

The Locate Space page in EMS Kiosk provides a broad perspective of all the available/unavailable space in the buildings in which today's events are scheduled.

Locate Space page

| A EMS Kiosk | <u>ث</u>          |
|-------------|-------------------|
| Home        |                   |
|             | DEN Office Layout |

After you open a floor map, you can click on any Available Room icon (which is typically a green icon) or an Unavailable Room icon (which is typically a red icon) on the map to view information about the room and the event.

Viewing information about an available room

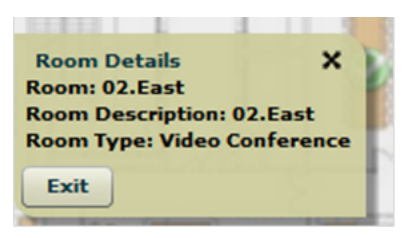

To return to the Today's Event page after viewing a floor map, click Home, which is displayed in the upper left corner of the Floor Map page.

### **CHAPTER 29: View Information**

The Information page displays links to additional information that your organization has made available to EMS Kiosk users.

Information page

| 🭎 EMS Kiosk                                         |                |                 |                            |                 | 👌 🕶 🗟 👻 🖃 🖶 💌 Page 🕶 | Safety 🕶 Tools 💌 🔞 💌 |
|-----------------------------------------------------|----------------|-----------------|----------------------------|-----------------|----------------------|----------------------|
| ems<br>Event Hassagement Systems<br>Schedule Carity |                |                 | EMS Kiosk                  |                 |                      |                      |
| Language Selection                                  | Today's Events | Locate a Person | Locate Space               | My Reservations | Make a Reservation   | Information          |
|                                                     |                |                 |                            | _               |                      |                      |
|                                                     |                | Select          | Information<br>Description |                 |                      |                      |
|                                                     |                | 0               | Contact Meeting Service    | s               |                      |                      |
|                                                     |                | 0               | Office Layout              |                 |                      |                      |
|                                                     |                | 0               | View Subway Map            |                 |                      |                      |
|                                                     |                |                 | Powered by 😹 ems           |                 |                      |                      |

To view specific information, click the Select Information icon (green "i" circle) next to the appropriate entry.

| 🏉 EMS Kiosk        |                                                                                                    | 🐴 🔻 🔯 👻 🖃 🗰 👻 Page 👻 Safety 👻 Tools 👻 🔞 💌       |
|--------------------|----------------------------------------------------------------------------------------------------|-------------------------------------------------|
| ems                | EMS Kio                                                                                                    | isk                                             |
| Language Selection | Today's Events Locate a Person Locate Space<br>Back<br>Contact Meeting Servi                                                                         | My Reservations Make a Reservation Information  |
|                    | Contact Meeting Servic                                                                                                    | es Event Management Systems<br>Schedule Clarity |
|                    | <ul> <li>You May Use the Front Desk Phone to I</li> <li>Central Reservations – x820</li> <li>Catering – x863</li> <li>Audio Visual – x863</li> </ul> | Dial:                                           |

Example of additional information displayed to an EMS Kiosk user

To return to the Information page, click Back at the top of the displayed information.

### CHAPTER 30: View Today's Events

The Today's Events page in EMS Kiosk lists all the events that are scheduled for today. Typically, the Today's Events page is the default page (the page that opens first) when you start EMS.

Today's Events page

| : 🍯 Snagit 🔁 😁                               |              |                          |                    |                      |                             |
|----------------------------------------------|--------------|--------------------------|--------------------|----------------------|-----------------------------|
| Favorites 🌼                                  |              |                          |                    |                      |                             |
| EMS Kiosk                                    |              |                          |                    | 🔓 • 🔊 • 🖂            | 🖶 🔻 Page 🕶 Safety 🕶 Tools 🕶 |
| Event Management Systems<br>Schedule Clarity |              |                          | EMS Kiosk          |                      |                             |
| Language Sele                                | ction Today' | s Events Locate a Person | Locate Space My Re | servations Make a Re | eservation Informat         |
| Filter Options                               |              |                          | Search             | vent Name            |                             |
| Denver                                       |              |                          | •                  | vent mante           |                             |
| Floor:                                       |              |                          |                    |                      |                             |
| 2nd Floor                                    |              |                          | •                  |                      |                             |
| Room Type:                                   |              |                          |                    |                      |                             |
| (all)                                        |              |                          | •                  |                      |                             |
| Start Time @                                 | End Time     | Today<br>Event Name      | /'s Events         | Location             | View Man                    |
| :00 AM                                       | 5:00 PM      | EVent Wante              | Anderson, Scott    | Denver - 02.West     |                             |
| 100 AM                                       | 5:00 DM      | Workensee                | Nousk Edward 1     | Denver - 02 110      |                             |
| :00 AM                                       | 5:00 PM      | workspace                | Nowak, Edward J.   | Denver - 02.110      | <b>9</b>                    |
| :00 AM                                       | 10:00 AM     | Meeting                  | Nowak, Edward J.   | Denver - 02.East     | <u> </u>                    |
| :54 AM                                       | 5:00 PM      | Walk-Up - Thacker, Rob   | Thacker, Rob       | Denver - 02.111      | <b>1</b>                    |
|                                              |              |                          |                    |                      |                             |

The following options are available on this page:

- To scroll the list of today's scheduled events, use the Scroll Up and Scroll Down arrows at the bottom right side of the page.
- To filter the list of the today's scheduled events, select one or more filter options (Building, Floor, and/or Room Type). The display is dynamically updated as you select the filters.
- To search for a specific event, click Find Event Name to open the Event Search page. Event Search page

|      | 1                                  | - 9-           |                 |              |                 |                    |            |  |  |
|------|------------------------------------|----------------|-----------------|--------------|-----------------|--------------------|------------|--|--|
| N.   | ems                                | ms EMS Kiosk   |                 |              |                 |                    |            |  |  |
| Mana | gement Systems<br>Schedule Clarity |                |                 |              |                 |                    |            |  |  |
| ang  | uage Selection                     | Today's Events | Locate a Person | Locate Space | My Reservations | Make a Reservation | Informatio |  |  |
|      |                                    |                |                 |              |                 |                    |            |  |  |
|      |                                    |                | Event Name      | S            | earch Cancel    |                    |            |  |  |
|      | <u> </u>                           | 2 3 4          | 5 6             | 7 8 9        | 0 -             | = Backspac         | ce         |  |  |
|      | q                                  | we             | r t y           | ui           | о р [           |                    |            |  |  |
|      | Caps                               | a s d          | f g l           | h j k        | I ;             | ' Enter            |            |  |  |
|      | Shift                              | zx             | c v b           | n m          | , . /           | Shift              |            |  |  |
|      |                                    |                |                 | Space        |                 |                    |            |  |  |
|      |                                    |                |                 |              |                 |                    |            |  |  |

Enter your search criteria in the Event Name field, and then click Search. You return to the Today's Events page with the list of events that meet your search criteria displayed on the page.

Tip: The search is limited to the exact order of the characters in the string but the string can be found anywhere in the search results, and it is not case-sensitive. For example, a search string of "work" returns both EMS Workplace Training and Workspace as event names.

After you have carried out a search, you can click the Cancel icon next to Search Value on the Today's Events page to return to the default display (all of today's scheduled and/or canceled events) for the page.

• To view a floor map that shows the location of the scheduled event, click the View Map icon for the event.

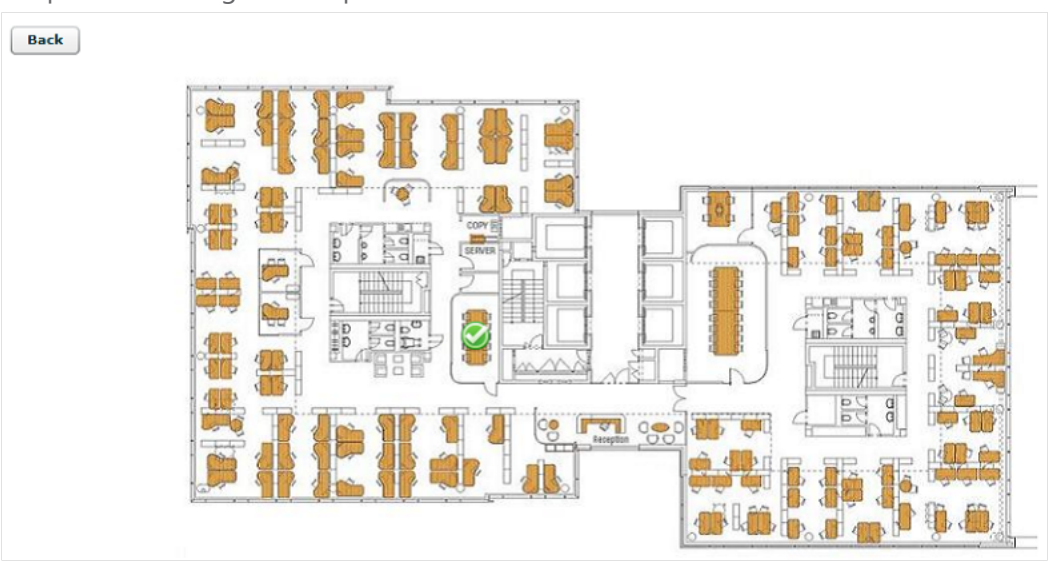

Example of a building floor map for a scheduled event

• To return to the Today's Event page after viewing a floor map, click Back, which is displayed in the upper left corner of the Floor Map page.

EMS Kiosk App -- April 2019

#### Accruent, LLC

11500 Alterra Parkway

Suite 110

Austin, TX 78758

www.accruent.com